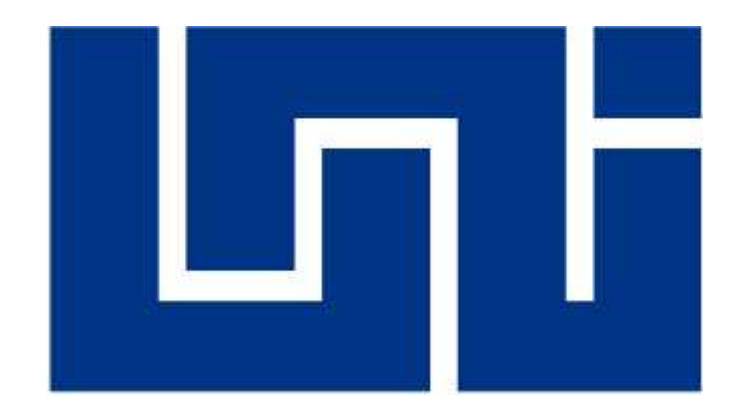

# "UNIVERSIDAD NACIONAL DE INGENIERIA" Recinto Universitario Simón Bolívar Facultad de Electrotecnia y Computación UNI-RUSB-FEC

# Manual de Usuario

"Sistema de Control Informático de registros de personal y Generación de Nominas de Farmacias Europeas S,A."

Autores:

Br.Lester Rodolfo Zamora Rodríguez Br.Santiago Ramón Guzmán Mayorga

#### 1. Introducción

Sistema de Control Automatizado de control de Personal y Generación de Nominas de Farmacias Europeas S,A fue creado con el fin de manejar el control de los registros de personal y nómina de Farmacias Europeas S,A así mismo se emplea como una estrategia de negocios el cual le garantiza a la empresa Farmacias Europeas S,A no aumenta los gastos operativos en contratación de personal nuevo que realice la función de administrador de recursos humanos.

Los usuarios del sistema podrán realizar ingreso de personal nuevo y existente al sistema, así como generar nómina, descargarla e imprimirla

El sistema de Control Automatizado de control de personal y generación de nóminas de Farmacias Europeas S,A esta dividido en 5 partes para las cuales es necesario colocar usuario y contraseña y dar clic en el botón inicio de sesión para poder acceder a la aplicación.

|                          | State of the second state of the second state | ICH ACTIVITY OF |
|--------------------------|----------------------------------------------------------------------------------------------------|-----------------|
| C @ kesbort/51/8-convers |                                                                                                    | À ¥             |
|                          | Sistema Recursos Humanos                                                                                                    |                 |
|                          |                                                                                                    |                 |
|                          |                                                                                                    |                 |
|                          |                                                                                                    |                 |
|                          |                                                                                                    |                 |
|                          |                                                                                                    |                 |
|                          |                                                                                                    |                 |
|                          |                                                                                                    |                 |
|                          | ( and a second second sec                                                                                                    |                 |
|                          |                                                                                                    |                 |
|                          |                                                                                                    |                 |
|                          | Access al Sistema                                                                                                    |                 |
|                          | Access al Sisteriore                                                                                                    |                 |
|                          | Acceso al Sisterma<br>Interna                                                                                                    |                 |
|                          | Access at Sisterma                                                                                                    |                 |
|                          | Access at Sisterma                                                                                                    |                 |
|                          | Acceso al Sisterma                                                                                                    |                 |

#### Img1.

Fuente: Elaboración Propia

Botones Estándares:

| Detalle: Muestra el detalle de los registros | 血 |
|----------------------------------------------|---|
| Editar: Permite Editar los registros         | 1 |
| Eliminar: Permite Eliminar los registros     | 莭 |

### 2. Gestión de Personal

El presente modulo se conforma de 4 sub módulos el cual este habilitado para los usuarios del sistema en este se podrán registrar:

- Registros de Empleado
- Registros de Cargos
- Registros de Persona
- Control de Personal

# Empleados

En este sub Modulo se registran todos los datos del empleado, se necesita dar clic

sobre el Menú Gestión de Personal y escoger el sub menú Empleados

|                    | Concrete to Canada Contraction          | dia Mandala                                                                                                    |                     |       |       |     | _   |        |        | 1.65     |
|--------------------|-----------------------------------------|----------------------------------------------------------------------------------------------------|---------------------|-------|-------|-----|-----|--------|--------|----------|
|                    |                                         | Sistema Recurso                                                                                                 | sHumenos            |       |       |     |     |        |        |          |
| ullimate Actuality | () Levendor gelia sour seconers puntars |                                                                                                    |                     |       |       |     | - d | 4 (APR | n (Ein | iter fin |
|                    |                                         |                                                                                                    |                     |       |       |     |     |        |        |          |
|                    |                                         | Información de                                                                                                  | el Empleado         |       |       |     |     |        |        |          |
| poge testkode      | Espectar'a Exict                        |                                                                                                    |                     |       |       |     |     |        |        |          |
| va 51 • 10         | tae                                     |                                                                                                    |                     |       |       |     | 3   | anti   |        |          |
| Codige             | . Nordane                               | Codula                                                                                                    | Carps               | Sala  | is il | E N |     | 10     | 11     |          |
| .723               | SWIT NET WORKS SUZIN'S WYORKS.          | 001100/18000025                                                                                                 | mediata Programador | ecco. | 00    | ਿ   | 2   | S      | n /    | S 📋      |
| www.gimidic        | 10.122                                  |                                                                                                    |                     |       |       |     |     | 1718.2 | trass. | Net      |
|                    |                                         |                                                                                                    |                     |       |       |     |     |        |        |          |
|                    |                                         |                                                                                                    |                     |       |       |     |     |        |        |          |
|                    |                                         |                                                                                                    |                     |       |       |     |     |        |        |          |
|                    |                                         |                                                                                                    |                     |       |       |     |     |        |        |          |
|                    |                                         |                                                                                                    |                     |       |       |     |     |        |        |          |
|                    |                                         | 40-2017 - Sister                                                                                                | ru RRHH             |       |       |     |     |        |        |          |
|                    |                                         | The second second second second second second second second second second second second second second second se | eland Tak           |       |       |     |     |        |        |          |

Fuente: Elaboración Propia

Para Agregar un Nuevo Empleado damos clic sobre botón Agregar Empleado

Agregar Empleado

El sistema así también nos permite exportar los registros a Excel dando clic sobre

el botón Exportar a Excel

Exportar a Excel

Una vez damos clic sobre el botón Agregar empleado el sistema nos presenta un

| 14 A                        |                                                                                                    | Sistema liecur | sos Humanos  |                               |
|-----------------------------|----------------------------------------------------------------------------------------------------|----------------|--------------|-------------------------------|
| telén de Personal⊁ Cataloge | <ul> <li>Seguridad          <ul> <li>Generals              <li>Nomina              </li> </li></ul> </li> </ul> |                |              | licia, izaziora) (maiza-liet) |
|                             |                                                                                                    | Información o  | lel Empleado |                               |
| gleger Chiplicado           |                                                                                                    |                |              |                               |
| Fillersa                    | Selectore                                                                                                    |                | Sacarsal     |                               |
| Unide des Administratives   |                                                                                                    | - E            | Cargue       | (*                            |
| Formate                     | SANT AGO SANDA A GUAS DAVASOA                                                                                   | 8              |              | 12                            |
| salario.*                   |                                                                                                    |                |              |                               |
| i adiga kiapinada *         |                                                                                                    |                |              |                               |
| Codigo Gridical             |                                                                                                    |                |              |                               |
| edwingress*                 |                                                                                                    |                |              |                               |
| and a second                |                                                                                                    |                |              |                               |

formulario donde podremos ingresar los datos del empleado

lmg3.

Fuente: Elaboración Propia

Para Guardar el dato del registro nuevo le damos clic sobre el botón Guardar

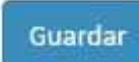

Una vez el registro está guardado se presentan varios escenarios a los cuales se puede acceder o modificar y/o agregar al registro del empleado

- Cuenta Empleado: Lleva un registro de las cuentas del empleados y sus números de cuenta
- Fuente de Pago: Determina el monto del pago y la fecha de pagos del empleado

- Antigüedad del Empleado: Se actualiza la cantidad de años laborales del empleado y el sistema automáticamente calcula el saldo de la antigüedad
- Cuenta de Empleado: Permite llevar N cuentas a cada empleado

### Damos clic en Agregar Cuenta

#### Agregar Cuenta

El sistema nos muestra los datos a llenar dentro de cuentas del empleado y

presionamos Agregar para guardar la cuenta

| 1 store Laborate Nave 🗙 🐰     | No. of Concession, Name of States, No. of States, No. of States, N | G10 0 8                           |
|-------------------------------|----------------------------------------------------------------------------------------------------|-----------------------------------|
| € C @ Lashadistorem           | elefa) an alago                                                                                                    | 2 1                               |
| ~                             | Sistema Recursos Humanos                                                                                                    |                                   |
| Sen Kurle Personal F Catalogs | r Teguri, Lal 🕨 Gepar (n. 4. Marcia), 4                                                                                                    | Tipla, Izamora () Hastizar Sesión |
|                               | Cuentas del Empleado                                                                                                    |                                   |
| f duros demonados - sen       | un annan an thairtean a staraidh                                                                                                    |                                   |
| Agregar Coentas de Umples     | le                                                                                                    |                                   |
| элігілісық Ванко              | (Enc)                                                                                                    | -)                                |
| Autoria de Gueeta             | W. WAR IN DUITE                                                                                                    |                                   |
| Agega Cerrese                 |                                                                                                    |                                   |
|                               |                                                                                                    |                                   |
|                               |                                                                                                    |                                   |
|                               | % 2017 Sistema KR-H                                                                                                    |                                   |
|                               | Dermit of Free set (A.                                                                                                    |                                   |
| mg.4                          |                                                                                                    |                                   |
| Fuente: Elabo                 | ración Propia                                                                                                    |                                   |

Fuente de Pago: Permite llevar el tipo de pago a realizarse para el empleado y el monto del pago del empleado, para ingresar a esta opción damos clic sobre el icono Fuente de Pago.

# \$

Presionamos clic sobre el botón Agregar Fuente de Pago e Ingresamos el registro nuevo presionando Guardar para Salvar el Registro.

| Agregar Fuer                | te Pago                               |                                  |
|-----------------------------|---------------------------------------|----------------------------------|
| / Latora Lapuasa Juwa 🗙     |                                       | icite 0 a                        |
| C @ Lout outsite            | transtoffuentee education             | 2 1                              |
|                             | Sistema Resultos Humanos              |                                  |
| Sestión de Personal • Catal | ago • Seguridad • Geportes • Nomina • | Diss, former [1] it allog bestin |
|                             | Fuente de Pago del Emplead            | 0                                |
| Cortes de Perpondes - S     | Salarde Routin Unitable Overset       |                                  |
| Agregat Toense de Pago      |                                       |                                  |
| Byminads Page               | Training, exemptions - Canted al *    | Ĩ.                               |
| Course Canolin              |                                       |                                  |
|                             |                                       |                                  |
|                             |                                       |                                  |
|                             | 2 2017-Stelaenne BR-01                |                                  |
|                             | for moved between 20%                 |                                  |

lmg5.

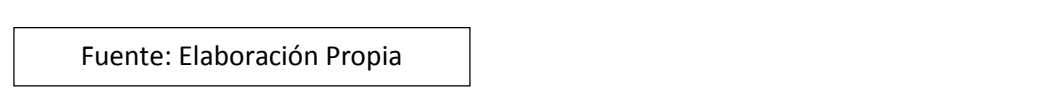

Antigüedad del Empleado: Permite sacar el saldo que posee el empleado de acuerdo a su antigüedad, damos clic sobre el icono antigüedad de empleado

100

Una vez demos clic sobre el icono presionamos clic sobre el botón Agregar Antigüedad

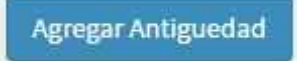

Ingresamos el año del empleado y damos clic en Agregar para guardar el dato ingresado.

| C @ Lost outsite/in the                                                                                                    | addy'e dryffer er mys            | ंद                      |
|----------------------------------------------------------------------------------------------------|----------------------------------|-------------------------|
|                                                                                                    | Sistema Geourses Humanes         | -                       |
| estión de Personal 🖲 Catalogo 🖲                                                                                                    | -Seguridad ● Reportes ● Nomina ● | DOs[ramma]: balla field |
|                                                                                                    |                                  |                         |
|                                                                                                    | Antigüedad del Empleado          |                         |
| Cortes de Propondes - 559739                                                                                                    | ST WATH RUTING CONTRAC           |                         |
| mener Anti-Sector del Tom                                                                                                    | entr                             |                         |
| a cara a cara a cara a cara a cara a cara a cara a cara a cara a cara a cara a cara a cara a cara a cara a cara                                                                                                    |                                  |                         |
| AFAS 28HIAI                                                                                                    | 39/7                             |                         |
| Lataldad de años                                                                                                    |                                  |                         |
| Acumulados                                                                                                    |                                  |                         |
| Saldo de Antigredad                                                                                                    | 27.200                           |                         |
| Decha de Corte                                                                                                    | 4.0001.2                         |                         |
|                                                                                                    |                                  |                         |
| Persentaje de Settgreuta (Sa)                                                                                                    | -49%                             |                         |
|                                                                                                    |                                  |                         |
| Comments of the second second s |                                  |                         |

lmg6.

Fuente: Elaboración Propia

# **Control Empleado**

Permite llevar el control de vacaciones, ausencias y su calendario de ausencias

del empleado

| C     Q Reduced Hightness Projects (Common Projects (Common Proj                                                                                                    | California California |
|----------------------------------------------------------------------------------------------------|-----------------------|
| States a Receivant Huirs mark<br>eet muse Receivant Huirs mark<br>Control de Empleados<br>Sive in vinture<br>state 11 marke 11 rage 11 1 1<br>and semicontention autorementation 11 rage 11 1 1<br>and semicontention autorementation 11 rage 11 1 1<br>and semicontention autorementation 11 receivant 11 1<br>and semicontention autorementation 11 receivant 11 1<br>and semicontention autorementation 11 receivant 11 1<br>and semicontention autorementation 11 receivant 11 1<br>and semicontention autorementation 11 receivant 11 1<br>and semicontention autorementation 11 receivant 11 1<br>and semicontention 11 receivant 11 1<br>and semicontention 11 1<br>and semicontention 11 1<br>and semicontention 11 1<br>and s                                                                                                    | *                     |
| Control de Empleados<br>Siva er violatar<br>calgar il madar<br>das barbonsetes des des barbonsetes de la madar<br>das des barbonsetes des cales de la madar<br>das des barbonsetes de la madar<br>das des barbonsetes de la madar<br>das des barbonsetes de la madar<br>das des barbonsetes de la madar<br>das des barbonsetes de la madar<br>das des barbonsetes de la madar<br>das des barbonsetes de la madar<br>das des barbonsetes de la madar<br>das des barbonsetes de la madar<br>das des barbonsetes de la madar<br>das des barbonsetes de la madar<br>das des barbonsetes de la madar<br>das de la madar<br>de la madar<br>de |                       |
| Control de Empleados<br>Silver in vijol lus                                                                                                    | Januari   United Seco |
| Control de Empleados<br>Elea or vijot ha Santo<br>refeja 11 moder II fage II I II II<br>até sertesotenceses a alea hemeneda II II II II<br>elean finitation de Fredaris II II II II II<br>elean finitation de Fredaris II II II II II II<br>elean finitation de Fredaris II II II II II II II II II II II II II                                                                                                    |                       |
| Slow in violation Slow in violation Slow in viol                                                                                                    |                       |
| rodge 11 mode 11 files 11 files 11 11 11 11 11 11 11 11 11 11 11 11 11                                                                                                    | ava:                  |
| atik samtabonteiton eusker merched andea homeningen 10 m =<br>Monant het stime de                                                                                                    | 10 N 30 10            |
| forent for tal free law free law free l                                                                                                    | 티 피 ㅋ                 |
| _                                                                                                    | hedra 1 her           |
|                                                                                                    | Sec. ali              |
|                                                                                                    |                       |
|                                                                                                    |                       |
|                                                                                                    |                       |
|                                                                                                    |                       |
|                                                                                                    |                       |
| ACTOR Score PR-H                                                                                                    |                       |
| © 2017 Skilana PRHH                                                                                                    |                       |
|                                                                                                    |                       |

lmg7.

Fuente: Elaboración Propia

En este módulo se realizan 3 procesos importantes de la gestión de personal:

- Ausencias del Empleado
- Calendario de Ausencias
- Vacaciones del Empleado

Ausencias del Empleado: Se registra el tipo de ausencias del empleado, así como

la cantidad de días, fechas y si esta es deducible al empleado o no es deducible.

Α

Presionamos clic sobre el botón Agregar Ausencia

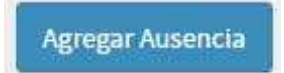

Una vez estemos dentro del formulario de agregar ausencia ingresamos los datos a guardar presionando clic sobre el botón agregar.

|                                |                                            |             | Sistema Recursos Humanos |       |               |                   |
|--------------------------------|--------------------------------------------|-------------|--------------------------|-------|---------------|-------------------|
| Sakinin Penerad 🕨 Catalogo)    | <ul> <li>Sign Hole Buga is • Mo</li> </ul> | nine •      | - 27 Martinese - 24 - 25 |       | Hela, Izamora | j = nolizar Scolo |
|                                |                                            | Ause        | encias del Empleado      |       |               |                   |
| 4 Carlos de Largendos - 1914 4 | разо, винит казарине члистск               |             |                          |       |               |                   |
| igrega: Ausencias del Emple    | oado                                       |             |                          |       |               |                   |
| Notivo de la Ausencia          | UNITARIA POR CHO/L CHES                    |             |                          |       |               | 19                |
| neter                          |                                            |             |                          |       |               |                   |
| D-st-                          | a laa                                      | -1.0        | . Dere                   | n las |               |                   |
| Numero de stas                 |                                            | Contraction |                          |       |               |                   |
| Justificación de la Ausoncia   |                                            |             |                          |       |               |                   |
|                                |                                            |             |                          |       |               |                   |
| Anyeger Carcelle               |                                            |             |                          |       |               |                   |
|                                |                                            |             |                          |       |               |                   |
|                                |                                            |             |                          |       |               |                   |
|                                |                                            |             | \$22017 Second 2011      |       |               |                   |
|                                |                                            |             | -generative generation   |       |               |                   |
| 800                            |                                            |             |                          |       |               |                   |

Calendario de Ausencias: En esta opción se muestran todos los días de ausencias declarados por el estado, donde se indica que día es a cuenta de vacaciones, justificado, asueto, etc.

Una vez se da clic sobre el icono esta muestra el calendario programado

| Schollouweur K                                                                                                    | A TRACK THE CONTRACT OF THE OWNER |                                     |
|----------------------------------------------------------------------------------------------------|-----------------------------------|-------------------------------------|
| 😙 😋 🕼 Lood no. 2003/Co. ma Emple che/Calendarite/spice-canador                                                                                                    |                                   | ۵                                   |
| Sister                                                                                                    | a Recursos Humanos                |                                     |
| Sobón de Porsona. • Catalogo • Soguridad • Reportos • Romina •                                                                                                    |                                   | ( dis learner e [ 1) sellar Secio-) |
|                                                                                                    |                                   |                                     |
| Calend                                                                                                    | ario de Ausencia                  |                                     |
| 1                                                                                                    | Dias Deduciales)                  |                                     |
| Control de Perspessione - Alter Viller, Balader, B. Webberg, Viller                                                                                                    |                                   |                                     |
| terfann ach die energen de energienen.                                                                                                    |                                   |                                     |
|                                                                                                    |                                   |                                     |
| conclusion of any concerning of the second second se |                                   |                                     |
| Exam to environ                                                                                                    |                                   | Search .                            |
| Duscription                                                                                                    | 35 factor                         | H 11                                |
| ASUL 0                                                                                                    | 19/02/2007                        | a.                                  |
| .11573.R6253.                                                                                                    | \$1:51,7017                       | ά .                                 |
| ermang in Jitticitae.                                                                                                    |                                   | Pleadus 4 Beak                      |
|                                                                                                    |                                   |                                     |

Fuente: Elaboración Propia

Vacaciones del Empleado: En esta opción se agregan las fechas de corte de vacaciones de cada empleado.

# ×

Damos clic en el botón Agregar última fecha de corte

Agregar Última Fecha de Corte

Llenamos el formulario de Vacaciones del Empleado

| 1 Latora laborato news X                                            | The Party of Lots of Lot 1990 (1990) (1990) (19900) (19900) (19900) (19900) (19 | lo(++ 2) +                       |
|---------------------------------------------------------------------|----------------------------------------------------------------------------------------------------|----------------------------------|
| C 0 C 0 1 C 1 C 1 C 1 C 1 C 1 C 1 C 1 C                             |                                                                                                    | 2                                |
|                                                                     | Sistema Recursos Humanos                                                                                                    | 50-                              |
| See Rutic Personde Galakop • Stomidar • Di partis • No              | nino F                                                                                                    | Hole, laambors (Timellaar Sesido |
|                                                                     | Vacaciones del Empleado                                                                                                    |                                  |
| <ul> <li>Коллоник разульных — сел технологодическической</li> </ul> |                                                                                                    |                                  |
| Agrego Vicaciones del Empleado                                      |                                                                                                    |                                  |
| Ultimated a Seconde                                                 | Saltar                                                                                                    |                                  |
| Constant Consula                                                    |                                                                                                    |                                  |
|                                                                     |                                                                                                    |                                  |
|                                                                     | 197017 Solema NRS9                                                                                                    |                                  |
|                                                                     | SEPTIMENT AND THE SECOND                                                                                                    |                                  |
| mg10.                                                               |                                                                                                    |                                  |
| Fuente: Elaboración Propia                                          |                                                                                                    |                                  |

#### Persona

El presente Sub Modulo permite Ingresar registros de personas, este sub modulo

está conformado por los siguientes ítems:

- Escolaridad
- Referencias
- Documentos
- Parentescos
- Empleos Anteriores

Presionamos clic en el botón Agregar Persona para realizar los registros de la misma

Agregar Persona

Una vez demos clic sobre el botón agregar persona se nos abrirá un formulario el

cual debemos de llenar para hacer efectivo el registro

|                                                                                                |                              | 5istema Ri      | ecureos Humanos                                                                  |   |                    |               |               |
|------------------------------------------------------------------------------------------------|------------------------------|-----------------|----------------------------------------------------------------------------------|---|--------------------|---------------|---------------|
| Placed Annual M. Constraint<br>y Iwens<br>receives emploade<br>mensio<br>- Em                  | , Srgark ad F. Rope-Inst. Ko | Datos (         | de Persona                                                                       |   |                    | Hoa, tampia e | ing Haar Sool |
| Leconscionation *<br>15 mil: Apollido *<br>12 claus<br>Normen 15 S<br>Departamento Mantcipio * | The set Segred 7 - Mark      |                 | Segundo Exembre<br>Segundo Aydilo<br>Celulor *<br>Exemps de Combre<br>Street Kur |   |                    |               |               |
| Senai Partuslarea                                                                              |                              |                 |                                                                                  |   |                    |               |               |
| Tipo securitation                                                                              | CouleFactors                 | Inchester Solve |                                                                                  |   | recis de nacimento |               |               |
| Profesión                                                                                      |                              | bow             | Нака Ба                                                                          |   | tipo Sangee        | 4 Poorstvi    |               |
| hav (NKI *                                                                                     |                              | Calor de 15 d   | Позетя                                                                           | • | Evlarde Ojov       | 21046         | τ.            |
| Leave Lana Propen                                                                              |                              |                 | Lene Otros Ingresos                                                              |   | © 98 to            |               |               |
| Allow (m)                                                                                      | 1                            |                 | Disportali dari a Waler                                                          |   |                    |               |               |

Img11.

Fuente: Elaboración Propia

Este módulo presenta la opción de agregar una imagen para la persona a agregar

damos clic sobre el botón Imagen

| 010 | Seleccionar archivo | Ningun archivo seleccionado |  |
|-----|---------------------|-----------------------------|--|
|     | Subir Imagen        |                             |  |

Nos abrirá una opción para seleccionar la imagen a insertar, basta con buscar la foto en el navegador de nuestra computadora

|                            |                                                                                                    | Sistema Recursos Hi      | imanos                 |                          |                          |
|----------------------------|----------------------------------------------------------------------------------------------------|--------------------------|------------------------|--------------------------|--------------------------|
| ión de Dersahal • Catalogó | <ul> <li>Seguridad + Reportes + Kemina +</li> </ul>                                                                                                    | -                        |                        | 1 iile                   | districted in the second |
| r mer apelliko "           |                                                                                                    | C Abre                   | n e Drivers e Orlivian | -lall to motor           |                          |
| rébao                      |                                                                                                    |                          | CHARACTERICS           | 09172 11/1076 (000000)   | HOI                      |
| NUM C 1135                 |                                                                                                    | J 20121 - 11243          | eora                   | AU 7.                    | 11                       |
| epartamento Manikipio*     | Nation Sugarias Jalama                                                                                                    | The States               | Wei Ger                | giradu çı                | gida                     |
| eños Particulares          |                                                                                                    | la denesia<br>E denesias | Nginenyara             | envirie enviriele i en L |                          |
| go denilli adón            | Centra destance e identificanta                                                                                                    | • ∰ 40000 m              |                        |                          | -                        |
| rofesion*                  | 5.70                                                                                                    | 📕 anne<br>🚛 dece wed (0) |                        |                          | _                        |
| 60 (Kel*                   | Colordo 19d                                                                                                    | Chicaldee (AD F          |                        |                          |                          |
| ione Case (Yop a)          |                                                                                                    | ally Oncodied SU D.      |                        |                          |                          |
| illarə çint *              |                                                                                                    | Form                     | tin -                  | - Indecke exhiter        |                          |
| du                         | Carrier atten                                                                                                    |                          |                        | Aber 👻   G               | ancest 🗐                 |
|                            | Contraction of the local division of the local division of the loc | 500                      |                        |                          |                          |

### Img12.

Fuente: Elaboración Propia

Escolaridad: En esta opción se permite agregar los datos escolares de una persona ya registrada, damos clic sobre el icono que se muestra a continuación

10

Damos clic sobre el botón Agregar Escolaridad

Agregar Escolaridad

Una vez demos clic sobre el botón escolaridad se nos abrirá un formulario de registros para ingresar la escolaridad de la persona

| ethet de Pennind F. Galalia | o• Netwined • Hep | Sistema 3<br>Iodes • Numbra • | ocurses Hirmanes                             | How, formore (1 malitae Set) |
|-----------------------------|-------------------|-------------------------------|----------------------------------------------|------------------------------|
|                             |                   | Esc                           | olaridad                                     |                              |
| grupar Locolaris ad         |                   |                               |                                              |                              |
| Nondress by outro -         | 1                 |                               |                                              |                              |
| Tipo Educación              | (107210           | . Secontainer to Horndpite    | Market Segure a Loter - Correct Finalization | 0 20 Nz                      |
| Thue, Diplom*               |                   |                               |                                              |                              |
| well, de tale o             |                   | sali, de sie                  |                                              |                              |
|                             |                   |                               |                                              |                              |
| Gample Campbell             |                   |                               |                                              |                              |

lmg13.

Fuente: Elaboración Propia

Presionamos clic en Guardar

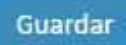

Referencias: En esta opción se permiten guardar las referencias de las personas registradas en el sistema, se da clic sobre el icono mostrado

쑙

Damos clic en el botón Agregar Referencias

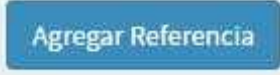

Llenamos el Formulario de las referencias y damos clic en Guardar para salvar el

#### registro

| 1 I oforne i kourses (furni | H Carlos                               | Concert and the other    |          | lol o Z                         |
|-----------------------------|----------------------------------------|--------------------------|----------|---------------------------------|
| C D scatter)                | http://www.ution/functioners.com.asgra |                          |          | Ŕ                               |
| 1                           |                                        | Sistema Retursos Humanos |          |                                 |
| Geolón de Resonal N         | Ladduge Kepark of Kepartes Chamas C    |                          |          | Hola, Izamora - Enelizat Saside |
| LTDP200                     |                                        |                          |          |                                 |
| Prosent                     |                                        |                          |          |                                 |
| Targes                      |                                        | Referencia               |          |                                 |
| Corners Address             | S RAUCH GUTHER HEROTOR                 |                          |          |                                 |
|                             |                                        |                          |          |                                 |
| Адгода: Кетегонс е          |                                        |                          |          |                                 |
| monibles                    |                                        | Appilitos *              |          |                                 |
|                             |                                        |                          |          |                                 |
| Direction                   |                                        |                          |          |                                 |
| Teletano                    |                                        | Tipo de Robertada        | (Incase) | 4                               |
|                             | 71.                                    | 15                       | 10       |                                 |
| Cedula                      |                                        | Tiempo de Conocelle      |          |                                 |
| Surge Bartel                |                                        |                          |          |                                 |
|                             |                                        |                          |          |                                 |
|                             |                                        |                          |          |                                 |
|                             |                                        |                          |          |                                 |
|                             |                                        | 3)2017 Ebsteinig RBH-    |          |                                 |
| ng14.                       |                                        |                          |          |                                 |
| -<br>Fuente: Fl             | lahoración Pronia                      |                          |          |                                 |
| · acriter El                |                                        |                          |          |                                 |

Documentos: En esta opción se permiten guardar cualquier tipo de documento que presente la persona, basta con dar clic sobre el icono documento para acceder a esta opción

D

Damos clic sobre el botón Agregar Documento

Agregar Documento

Una vez hayamos dado clic llenamos los datos del documento como lo es nombre y subimos el documento desde el botón cargar, se selecciona el archivo y se selecciona el tipo de documento a guardar.

| 👔 1 store Lapuese News 🗙 🔛  | State of the American State of the American | 161×10                      |
|-----------------------------|----------------------------------------------------------------------------------------------------|-----------------------------|
| C @ Lout outstabilise       | rediterante to such                                                                                                    | x 9 .                       |
|                             | Sistema Recursos Humanoa                                                                                                    |                             |
| Cesilà de Personni i Costup | e Segradul, Perriter Maniae                                                                                                    | (Kin, manara) Havinay Baada |
|                             | Documento                                                                                                    |                             |
| • Personal SZATISAN ROM     | N IS LINEAU IN ANY INC.                                                                                                    |                             |
| Agregar Documento           |                                                                                                    |                             |
| Tipo de Socumento           | Carla Recitive (recom                                                                                                    |                             |
| Description / Observation   |                                                                                                    |                             |
| Congar                      | The bost and souther an angle of the strate of the states                                                                                                    |                             |
| Garden                      |                                                                                                    |                             |
|                             |                                                                                                    |                             |
|                             |                                                                                                    |                             |
|                             | 12 2/11 / - Sistema LiucHH                                                                                                    |                             |
|                             | Tamadas Laudeas Gin.                                                                                                    |                             |

lmg15.

Fuente: Elaboración Propia

Parentesco: En esta opción se permiten guardar el núcleo familiar de las personas

registradas en el sistema, se da clic sobre el icono mostrado

A

Damos clic en el botón Agregar Referencias

Agregar Parentesco

Llenamos el Formulario de las referencias y damos clic en Guardar para salvar el registro

| 👔 i store Lapuese Turri 🗙 🕔  |                      |            | and the second second            | 1. No 41. No. |                       | 60.00                         |
|------------------------------|----------------------|------------|----------------------------------|---------------|-----------------------|-------------------------------|
| C @ Louis outsets (in        | eperio/tarimanyoaree |            |                                  |               |                       | x 🖉 i                         |
|                              |                      |            | Sistema Rep                      | ureos Humanae |                       |                               |
| Cesilio (de Personni • Calal | Ngo⊫ Seyuckad⊧ Rø    | oodes#: No | HUISSIT:                         |               |                       | Hela (zamoro) i vodinov Booko |
|                              |                      |            | Deve                             |               |                       |                               |
|                              |                      |            | Pare                             | ntesco        |                       |                               |
| STREAM                       | MON GUZHAN MAYORS    | ia.        |                                  |               |                       |                               |
| Agregal Parentesco           |                      |            |                                  |               |                       |                               |
| Nonbres -                    |                      |            |                                  | Apellidos 1   |                       |                               |
| Direction                    |                      |            |                                  |               |                       |                               |
| Tipo Parentecoo              | Midro                | 10         | Fedha de Naelmiente              |               | Roside con la Persona | 0 5/0 NO                      |
| Cedula                       |                      |            | Depende esta persona de<br>Uniec |               |                       |                               |
| Cuardar Cancolar             |                      |            |                                  |               |                       |                               |
|                              |                      |            |                                  |               |                       |                               |
|                              |                      |            |                                  |               |                       |                               |
|                              |                      |            | 8-2017 - S                       | istems RR:11  |                       |                               |
|                              |                      |            | Parrier are                      | Putipidas 200 |                       |                               |
| mg16.                        |                      |            |                                  |               |                       |                               |

Fuente: Elaboración Propia

Empleos Anteriores: En esta opción se permiten guardar las experiencias laborales de las personas registradas en el sistema, se da clic sobre el icono mostrado

-

Damos clic en el botón Agregar Referencias

Agregar Empleo

Llenamos el Formulario de Empleos y damos clic en Guardar para salvar el registro

|                                                 | Sistema Repursus Humanos |                           |
|-------------------------------------------------|--------------------------|---------------------------|
| ston de Personal F. Calaloge F. Segia esd F. Re | portere - Nominia -      | Fuke Version   Feeling Se |
|                                                 | Empleo                   |                           |
| Tetrain - SAN HADD READ'S CRUMAN MARKIN         | *                        |                           |
| uegar Empleo                                    |                          |                           |
| Compañía "                                      |                          |                           |
|                                                 |                          |                           |
| echo de misio                                   | Fecho de Fin             |                           |
| Direction della Shipresa "                      |                          |                           |
| - pgrt:                                         |                          |                           |
| Teletopo =                                      | Buc do                   |                           |
| 1000 B                                          |                          |                           |
| Buentar Cantaler                                |                          |                           |
|                                                 |                          |                           |
|                                                 |                          |                           |
|                                                 | 17.2017 - Fixano RDHH    |                           |

Fuente: Elaboración Propia

# Cargos

En este sub menú se crean los nuevos cargos para cada uno de las sucursales o unidades de negocio, para poder acceder a esta función se necesita ser usuario activo del sistema, así también estar creados las unidades administrativas y los requisitos para optar al cargo.

# Se selecciona la opción cargo

| Sistema Recursos Humanos  Cataloga - Segundad - Reportes - Norwina -  Enclined  Costructorel Emplemente  Pursonas  Cataloga  Cataloga  C                                 | a H   | nanze  |    |
|----------------------------------------------------------------------------------------------------|-------|--------|----|
| Sistema Recursos Humanos Cataloga E Segundade Reportes E Nomas Ticla Luns Cataloga Contribut Emplement Funcious Catagos Catagos Agregor filled Catago Excontributer                                                                                                    | a H   | 113122 | 15 |
| Active the Facewood Contraction - Segundad - Reported - Nonina - Ficial Laws<br>Enclosed - Contraction - Congos<br>Active - State - Cargos<br>Active - State - Segundad - Reported - Nonina - Ficial Laws<br>Contraction - Cargos<br>Active - State - Segundad - Reported - Nonina - Ficial Laws<br>Contraction - Cargos<br>Active - State - Segundad - Reported - Nonina - Ficial Laws<br>Contraction - Segundad - Reported - Nonina - Ficial Laws<br>Contraction - Segundad - Reported - Nonina - Ficial Laws<br>Contraction - Segundad - Reported - Nonina - Ficial Laws<br>Contraction - Segundad - Reported - Nonina - Ficial Laws<br>Contraction - Segundad - Reported - Nonina - Ficial Laws<br>Contraction - Segundad - Reported - Nonina - Ficial Laws<br>Contraction - Segundad - Reported - Nonina - Ficial Laws<br>Contraction - Segundad - Reported - Nonina - Ficial Laws<br>Contraction - Segundad - Reported - Reported - Report | a H   | 03122  | 45 |
| Arroansi Cargos<br>Arroansi Cargos<br>Arroansi Cargos<br>Arroansi Cargos                                                                                                    |       |        |    |
| Control Cell Empleador<br>Aurocani<br>Agregar filloro Cellapo<br>Agregar filloro Cellapo<br>Agregar filloro Cellapo                                                                                                    |       |        |    |
| Arroom Cargos                                                                                                    |       |        |    |
| Agregar fillebo Cargos<br>Agregar fillebo Cargos                                                                                                    |       |        |    |
| Agregar Russo (1999) Exconin a Excert                                                                                                    |       |        |    |
| Acregar Intere Campa<br>Acres 3 * entres Sea of                                                                                                    |       |        |    |
| diame 13 • estimet Search                                                                                                    |       |        |    |
| dram 13 * estimet Search                                                                                                    |       |        |    |
|                                                                                                    |       |        |    |
|                                                                                                    |       |        |    |
| Empresa II- Bucursal Unidad Asiministrativa Cargo Salario Establecido                                                                                                    | 11    | 17     |    |
| Remacia Solve Plaza España Corono de Gal Conter Anoliosa Tregramador 19303-30                                                                                                    |       | 1      | 1  |
| anowing 1/2 1 cfr. entries                                                                                                    | CALC. |        | 14 |
|                                                                                                    |       |        |    |

lmg18.

Fuente: Elaboración Propia

Se presiona clic sobre el botón Agregar nuevo cargo

Agregar nuevo Cargo

Se llena el formulario y se da clic en Guardar para salvar el registro

|                              |                            | Sistema Recursos Humanos |             | And a second second second second second second second second second second second second second second second |
|------------------------------|----------------------------|--------------------------|-------------|----------------------------------------------------------------------------------------------------|
| ioster to Porsona • Catelog  | i Secundad Roadda - Normae |                          |             |                                                                                                    |
|                              |                            | Cargos                   |             | Hole, Lannons : Frankas Saor                                                                                   |
| Agregor Cergo                |                            |                          |             |                                                                                                    |
| Eupledz                      | Beleccione                 |                          | Beletickine | -                                                                                                    |
| Juisades Administrativas     | Beleccore                  |                          |             | •                                                                                                    |
| Cargos                       | Wales Socialized           |                          |             | Ŧ                                                                                                    |
| Balario Establec do          | Spore Establishide         |                          |             |                                                                                                    |
| Moor                         |                            |                          |             |                                                                                                    |
| Agregar requisitos del Carpo | 8                          |                          |             |                                                                                                    |
| Agregar                      |                            |                          |             |                                                                                                    |
|                              |                            |                          |             |                                                                                                    |
|                              |                            | A 25.7 O.L. OPUL         |             |                                                                                                    |
|                              |                            | COMPLEX DOMESING FURTHER |             |                                                                                                    |

ing io.

Fuente: Elaboración Propia

### 3. Catalogo

El presente modulo se conforma de 7 sub módulos el cual este habilitado para los

Administradores del sistema en este se podrán registrar:

- Empresas
- Tipos de Ausencias
- Bancos
- Calendarios de Ausencias
- Tipos de Nomina
- Requisitos Cargos
- Tipos Cargos

**Empresa**: En esta opción se permiten guardar todas las unidades de negocios y sus sucursales, así como sus unidades administrativas de cada una de ellas, presionamos clic sobre la opción empresas

| V Contraction of the S                                                                                                    | The second second second second second second second second second second second second second second second s |                                    |
|----------------------------------------------------------------------------------------------------|----------------------------------------------------------------------------------------------------|------------------------------------|
| ← → Q ⊕ localizet <sup>1536</sup> Dub. It app.                                                                                                    |                                                                                                    | n 🔒 I                              |
|                                                                                                    | Sistema Recursos Humanos                                                                                       |                                    |
| Gester de Personel + Golocare - Segunded - Depotes + N<br>Figures<br>Gester de Ausencia<br>Desces<br>Cai infanto de Ausencia<br>Gai Marrie<br>Troc de Ausencia<br>Desces<br>Cai infanto de Ausencia<br>Desces<br>Cai infanto de Ausencia<br>Desces<br>Cai infanto de Ausencia<br>Troc de Ausencia<br>Desces<br>Troc de Ausencia |                                                                                                    | tsa, zanoraj Preszar Senar<br>Tita |
|                                                                                                    | © 2017 - Salarya 55344                                                                                         |                                    |

lmg20.

Fuente: Elaboración Propia

Damos clic en el botón Agregar Empresas

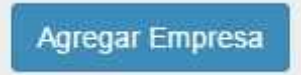

Llenamos el Formulario de Empresa y damos clic en Agregar para salvar el registro

| C 0 Lost sol Sible, signation relationship       |                                | 0.0                            |
|--------------------------------------------------|--------------------------------|--------------------------------|
|                                                  | Sistema Recursos Humanoa       |                                |
| Cesiónde Personn + Celalogo + Seyurkind + Record | ser Numisur.                   | Héla (zamoro) ( inclino: Penda |
|                                                  | Empresa                        |                                |
| Agregar Empresa                                  |                                |                                |
| Nombre Empresa                                   |                                |                                |
| Desenpción                                       |                                |                                |
|                                                  |                                |                                |
| Windlet Conserve                                 |                                |                                |
|                                                  |                                |                                |
|                                                  |                                |                                |
|                                                  |                                |                                |
|                                                  |                                |                                |
|                                                  | 8/2017 - Sistema Ritrill       |                                |
|                                                  | Planning, and Plan, plans 21-0 |                                |

lmg21.

Fuente: Elaboración Propia

Una vez tengamos el registro damos clic en Agregar sucursal el símbolo (+)

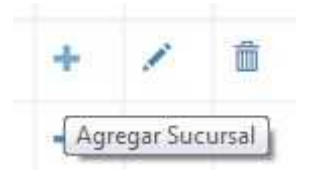

Una vez le hayamos dado clic en el icono de agregar sucursal, damos clic en el

botón Agregar Sucursal

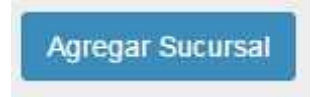

Llenamos el Formulario para la nueva sucursal y damos Guardar para salvar el registro de la sucursal nueva

| [ lines                      |                                     | Concernance of the local distance of the local distance of the loc | 14 0 ×                      |
|------------------------------|-------------------------------------|----------------------------------------------------------------------------------------------------|-----------------------------|
| e le le norme                | ESEX VALUE DEL PERSONNAL DELP       | Sistema Recursos Humanos                                                                                                    | × •                         |
| Cestà (GeDes mile            | Ocklayre Segradale Republice Vancas |                                                                                                    | Hola Jamam II nalitar Sesan |
|                              |                                     | Sucursal                                                                                                    |                             |
| A magnesi - Fichae           | w Webs                              |                                                                                                    |                             |
| Agragat Sucursal<br>Bucursal |                                     |                                                                                                    | 7                           |
| Description                  |                                     |                                                                                                    |                             |
| Agregar Cancel               |                                     |                                                                                                    |                             |
|                              |                                     |                                                                                                    |                             |
|                              |                                     |                                                                                                    |                             |
|                              |                                     | A 2017 - Revenues BRHIM                                                                                                    |                             |
|                              |                                     | +3#702035,\$(f0)026.5.6,                                                                                                    |                             |

lmg22.

Fuente: Elaboración Propia

Teniendo creado la Empresa y sus sucursales, procedemos a agregar las unidades administrativas para cada sucursal, damos clic sobre el icono (+) dentro de la sucursal

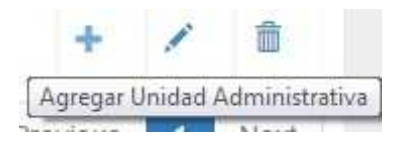

Procedemos a llenar el formulario de la unidad administrativa y damos clic en agregar para salvar el registro

| Janduces Acre has been a second and a second and a second | 6.0 0 R                    |
|----------------------------------------------------------------------------------------------------|----------------------------|
| C O tool outside introduction of minimum aps                                                                                                    | x 🛛 🕯                      |
| Sistema Repursos Humenoe                                                                                                    |                            |
| fasili oʻle Pessoni 4 Contagor. Segindiki 4 Portribor. Maniyar                                                                                                    | (kin, (ramos) Hostar South |
| Unidados Administrativas                                                                                                    | \$                         |
| e atonici - nem minit                                                                                                    |                            |
| Aarson Uhidades Administrativas                                                                                                    |                            |
| Process Advantations                                                                                                    | 1                          |
| * Possibility                                                                                                    |                            |
| Agregor Cañcelar                                                                                                    |                            |
|                                                                                                    |                            |
|                                                                                                    |                            |
| 级没用了 Historia 1884年                                                                                                    |                            |
| Tamprise Duri peac 6.4                                                                                                    |                            |
| Salatina - Antonio Jakem<br>Tantonio Environde Sul                                                                                                    |                            |

lmg24.

Fuente: Elaboración Propia

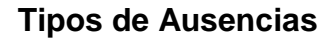

En esta opción se permiten guardar todos los tipos de ausencias que el negocio considere pertinente evaluar, se establecieron 4 tipos de ausencias el sistema esta abierto a que el administrador del sistema pueda realizar los cambios que la empresa considere necesario cambiar o agregar.

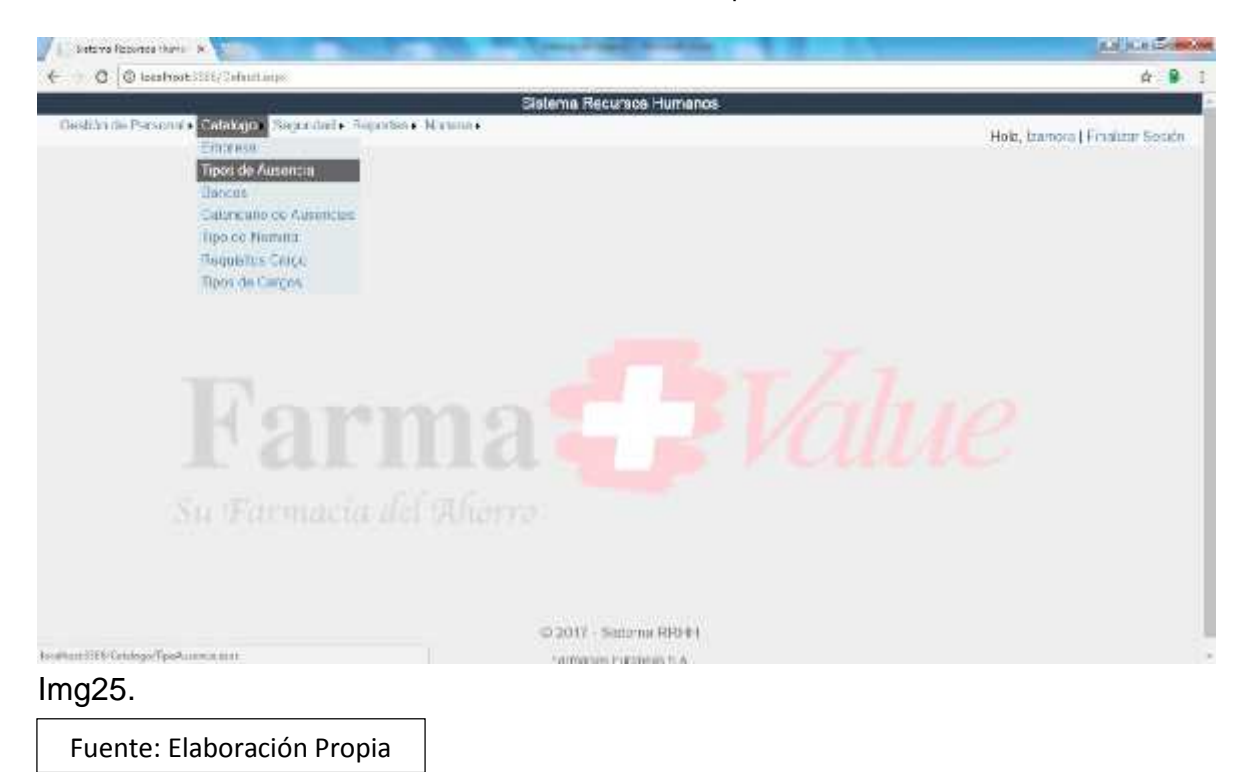

Una vez escojamos el sub menú tipos de ausencias, procedemos a dar clic sobre el botón agregar tipos de ausencias

# Agregar Tipo de Ausencia

Procedemos a llenar el formulario y colocar el check si la ausencia es deducible

del salario o no

| C Q Lestadistin/Laborary/LpoAmendaess             |                                  | ۵ 🛇                               |
|---------------------------------------------------|----------------------------------|-----------------------------------|
|                                                   | Sistema Repursos Humanoa         |                                   |
| Cestion de Persona Cestilogor - Segundad + Report | Bat Maninat                      | Hola, Izamara J. Lindieor Feaster |
| antikason.                                        |                                  |                                   |
| vontra dell'infrience                             |                                  |                                   |
| Second Second                                     | The De Augustan                  |                                   |
| angen -                                           | Tipo De Ausencias                |                                   |
| Agregar Tipo de Ausencia                          |                                  |                                   |
| Tipo de Ausencia                                  |                                  |                                   |
| Description                                       |                                  |                                   |
|                                                   |                                  | 1                                 |
| Deducible a vacaciones                            |                                  |                                   |
|                                                   |                                  |                                   |
| Autori Contrat                                    |                                  |                                   |
|                                                   |                                  |                                   |
|                                                   |                                  |                                   |
|                                                   |                                  |                                   |
|                                                   |                                  |                                   |
|                                                   |                                  |                                   |
|                                                   |                                  |                                   |
|                                                   | 2/2017 Sistema 86011             |                                   |
|                                                   | 1 premier taxe 1 and price 4 1 4 |                                   |

lmg26.

Fuente: Elaboración Propia

Presionamos agregar para guardar el registro

#### Bancos

En este Sub Menú se lleva un control de los tipos de bancos con los que la empresa tiene convenio, así también como el registro actualizado de sus tazas de cambios del día.

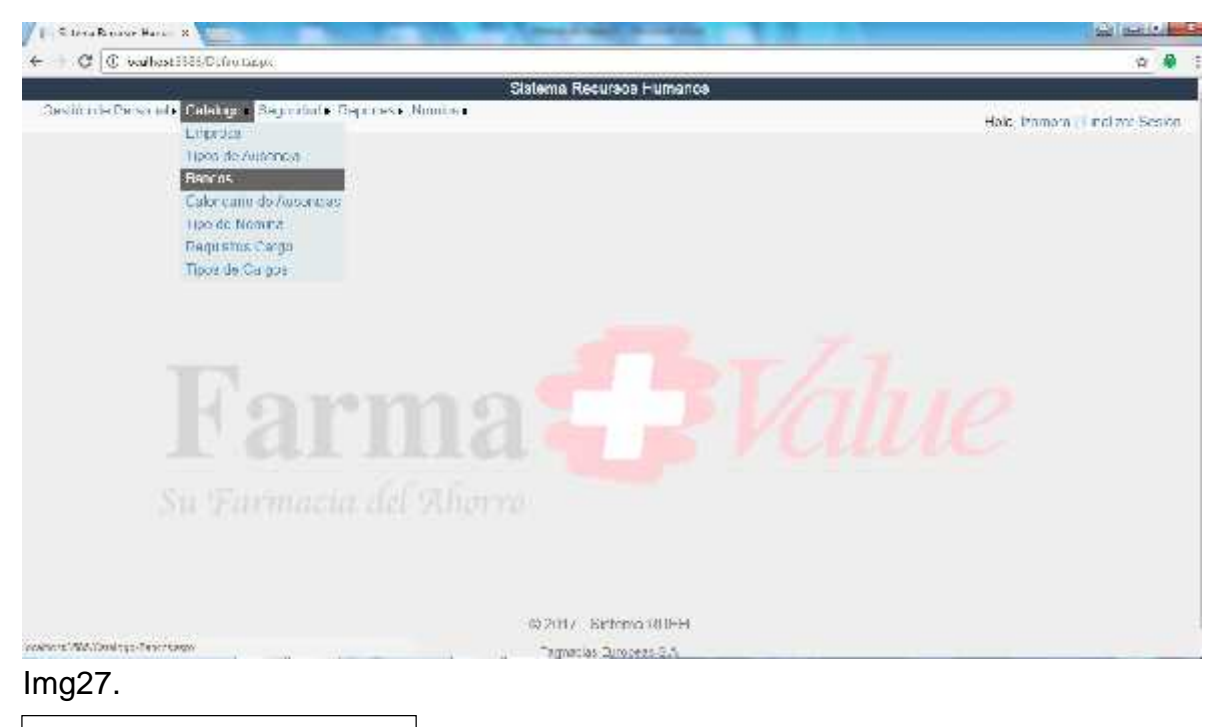

Fuente; Elaboración Propia

Una vez escojamos el sub menú bancos, damos clic en el botón agregar

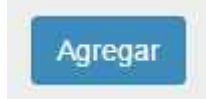

El presente botón nos llevara a un formulario donde ingresaremos los datos del

banco

| pane a terr                                            | The second second second second second second second second second second second second second second second se | <u>00</u>                     |
|--------------------------------------------------------|----------------------------------------------------------------------------------------------------|-------------------------------|
| 🗧 🖕 😋 😡 Deckrait 1860/ million infor                   |                                                                                                    | π <mark>9</mark> i            |
|                                                        | Sistema Recursos Humanos                                                                                        |                               |
| Heration de Persona + Gatalego+ Sagurdad + Reportes+ 1 | Scanova -                                                                                                    | (kla, izarom) Finilize Sostin |
|                                                        |                                                                                                    |                               |
|                                                        | Bancos                                                                                                    |                               |
| Agrogar Bancos                                         |                                                                                                    |                               |
| NOND'S EARCO                                           |                                                                                                    |                               |
| Description                                            |                                                                                                    |                               |
|                                                        |                                                                                                    |                               |
|                                                        |                                                                                                    |                               |
|                                                        |                                                                                                    |                               |
|                                                        |                                                                                                    |                               |
|                                                        |                                                                                                    |                               |
|                                                        |                                                                                                    |                               |
|                                                        | \$2.2197 Jestonia HRU                                                                                           |                               |
|                                                        | Torona Dis Chief peak 6.4                                                                                       |                               |
|                                                        |                                                                                                    |                               |

lmg28.

Fuente: Elaboración Propia

Una vez tengamos el registro del banco completo, damos clic en el botón con signo del (\$) para agregar el tipo de cambio

# \$

Luego damos clic en el botón agregar para ingresar el registro del tipo de cambio

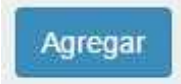

El sistema mostrara la ventana del formulario y damos clic en agregar para guardar el registro

| Cestió nile Personal + Cet               | Juncon / graans orange<br>Usietema Recursos Humanos<br>Lago + Seguricad + Reportes + Noni is + | 🕸 🔮<br>Hela itamana () Palitar Sasa |
|------------------------------------------|------------------------------------------------------------------------------------------------|-------------------------------------|
|                                          | Tipo de Cambio                                                                                 |                                     |
| <ul> <li>Constant Experiments</li> </ul> |                                                                                                |                                     |
| Tipo Voneds                              | l ea.                                                                                          |                                     |
| Wolor Camble                             | 1                                                                                              |                                     |
| Fecha de Cambio                          |                                                                                                |                                     |
|                                          |                                                                                                |                                     |
|                                          | (6) 2517 - Distanta RRI II I                                                                   |                                     |
|                                          | that manages that and the state                                                                |                                     |

lmg29.

Fuente: Elaboración Propia

### Calendario de Ausencias

En este sub menú llevamos el control de los días que el trabajador no se presentara a trabaja, pueda ser un día tomado a cuenta de vacaciones, asueto por el gobierno, feriado nacional, etc.

| + + 0 @ Lute. 1980.                                                                                                    | Auftensis                                                                                                    | 2 Ø               |
|----------------------------------------------------------------------------------------------------|----------------------------------------------------------------------------------------------------|-------------------|
|                                                                                                    | Sistema R                                                                                                    | ecurace Humanoa   |
| Ortality of the second second | Bagandali Daganasi Mahari<br>199<br>de Ausona<br>4<br>dafo de Augonasi<br>a Norma<br>atris Cengo<br>de Tanços | Hole transmitters |
|                                                                                                    |                                                                                                    |                   |
|                                                                                                    |                                                                                                    |                   |
|                                                                                                    |                                                                                                    |                   |

### Img30.

Fuente: Elaboración Propia

Al estar dentro del sub menú damos clic sobre el botón Agregar Fecha

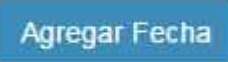

Llenamos el formulario y damos clic sobre el botón agregar, colocamos una breve

descripción y escogemos el día en el calendario a guardar

| C ib scance and a must be many community      |                               |                                                                                                    | A 🛢 🕴                |
|-----------------------------------------------|-------------------------------|----------------------------------------------------------------------------------------------------|----------------------|
|                                               | Sistema Recursos Humanoa      |                                                                                                    |                      |
| Gedan de -revinde Ostengre Segmetate Republic | - Neteria •                   | Fiela, Izemon                                                                                                    | a ) Hima idad Gesión |
|                                               |                               |                                                                                                    |                      |
| Ca                                            | alendario de días Feriados Na | cionales o                                                                                                    |                      |
| Agregar Fesha                                 |                               |                                                                                                    |                      |
| Descripción                                   | Pacha                         |                                                                                                    |                      |
|                                               |                               | * 3996,2007<br>Subort With Price<br>10 (2015) (P1 20<br>11 (2015) (P1 20<br>11 (2015) (P1 20<br>11 (2015) (P1 20<br>10 (2015) (P1 20<br>10 (2015) (P1 20) (P1 20) |                      |
|                                               | @ 2017 - Sistema R/SH01       |                                                                                                    |                      |
|                                               | Provenue Provenue 7.4         |                                                                                                    |                      |

Fuente: Elaboración Propia

### **Tipos Nomina**

En este sub menú se lleva el registro de los tipos de nómina que la empresa podría manejar, dentro de lo normal se maneja Primera Quincena y Segunda Quincena.

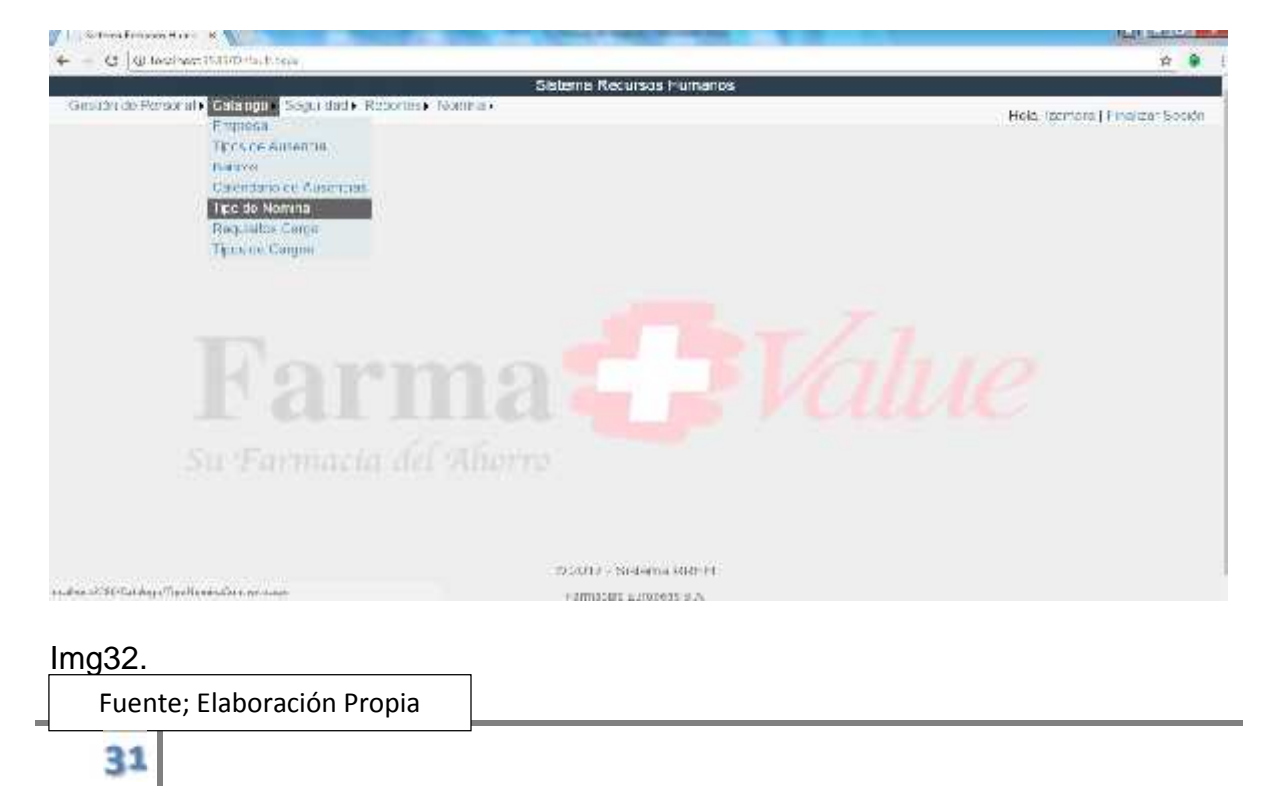

Una vez estemos dentro del sub menú, damos clic agregar para colocar una nueva forma de pago de Nomina

Agregar

Así mismo cuando estemos dentro procedemos a llenar el formulario para agregar

el nuevo tipo de nómina y presionamos agregar para guardar el cambio

| 👔 🗉 atoma Nagwasa Nawi - X 🚺  | the second second second second                                                                                                    | loho d <b>eo</b>                  |
|-------------------------------|----------------------------------------------------------------------------------------------------|-----------------------------------|
| C Q Leshauticont              | langer tigs filmer ed.o. (app. scepe                                                                                                    | 9 🖗 I                             |
| 2 ····                        | Sistema Recursos Hum                                                                                                    | a108                              |
| Cestión de Persona - Cea      | apor Seguridadi. Reportesir Nomisian                                                                                                    | Hold, Izomora [ ) incluter Sector |
| Control designation           |                                                                                                    |                                   |
| Personas                      |                                                                                                    |                                   |
| (Segre                        | Tipos de Nom                                                                                                    | na                                |
| Agregar Tipos de Nomin        |                                                                                                    |                                   |
| Puerta Rumma                  | Anno alla conta                                                                                                    | 3                                 |
| 520 STATE 200 MILLION         |                                                                                                    |                                   |
| Concepto de Nomina            |                                                                                                    |                                   |
| Aurona                        |                                                                                                    |                                   |
| South Carl In Manual Contract |                                                                                                    |                                   |
|                               |                                                                                                    |                                   |
|                               |                                                                                                    |                                   |
|                               |                                                                                                    |                                   |
|                               |                                                                                                    |                                   |
|                               |                                                                                                    |                                   |
|                               | 19 1914 C. Stationer Matt                                                                                                    | U.                                |
|                               | The second second |                                   |
|                               | interest interest of                                                                                                    |                                   |
| ma33                          |                                                                                                    |                                   |
| ngoo.                         |                                                                                                    |                                   |

# Requisitos Cargo

Fuente: Elaboración Propia

En este Sub Menú se agregan los requisitos de cada cargo, se escoge el sub menú requisitos cargos

| Landers Restor Here: 8                                                                                                    |                              |
|----------------------------------------------------------------------------------------------------|------------------------------|
| ← = (I   0) vaalhest3555/Ochahaapa                                                                                                    | 0                            |
| 228                                                                                                    | atema Recursos Humanos       |
| Substantino Perisona Filosofoco Substanti - Coberace Filosofoco<br>Perisona<br>Hipos do Ausonaes<br>Calendar e do Ausonaes<br>Trace - Numbra<br>Higuisitos Cargo<br>Trace de Congo | els izaneis. Finbizer Ses ch |
|                                                                                                    |                              |
|                                                                                                    |                              |
|                                                                                                    |                              |
|                                                                                                    | a 2017 Sistema RR III        |
| Img34.                                                                                                    | Ex nutre Ditter # \$ A       |
| Fuente: Elaboración Propia                                                                                                    |                              |
|                                                                                                    |                              |

Se da clic sobre el botón Agregar Requisitos

Agregar Requisitos

Se llena el formulario de Requisitos Cargos dando clic sobre el botón Agregar para

guardar el registro

| Jucchen Lerand X                                        | jojo 3 🕬                         |
|---------------------------------------------------------|----------------------------------|
| 🗧 — C. 🕲 Loop describe aleman mensions                  | R 🔒 I                            |
| Sisteme Recursos Humange                                |                                  |
| Casin ris Desarme - Soulayin Seyrahal - Rayrin - Manise | Hold, barriers [] incluter Seade |
| Requisitos de cargos                                    |                                  |
| Agregar Regulatoa Ceneralea                             |                                  |
| A mentered of a mentered                                |                                  |
| Lesènpice                                               |                                  |
| Anjunger, Bernaske                                      |                                  |
|                                                         |                                  |
| R 2017 - Risteites DOHH                                 |                                  |
| +ampolius akropisel kia,                                |                                  |
| lmg35.                                                  |                                  |

Fuente: Elaboración Propia

Valores Dominio

En este Sub Menú se agregan todos los valores dominio que puede poseer un tipo

de datos del dominio principal como por ejemplo: Tipos de Sangre

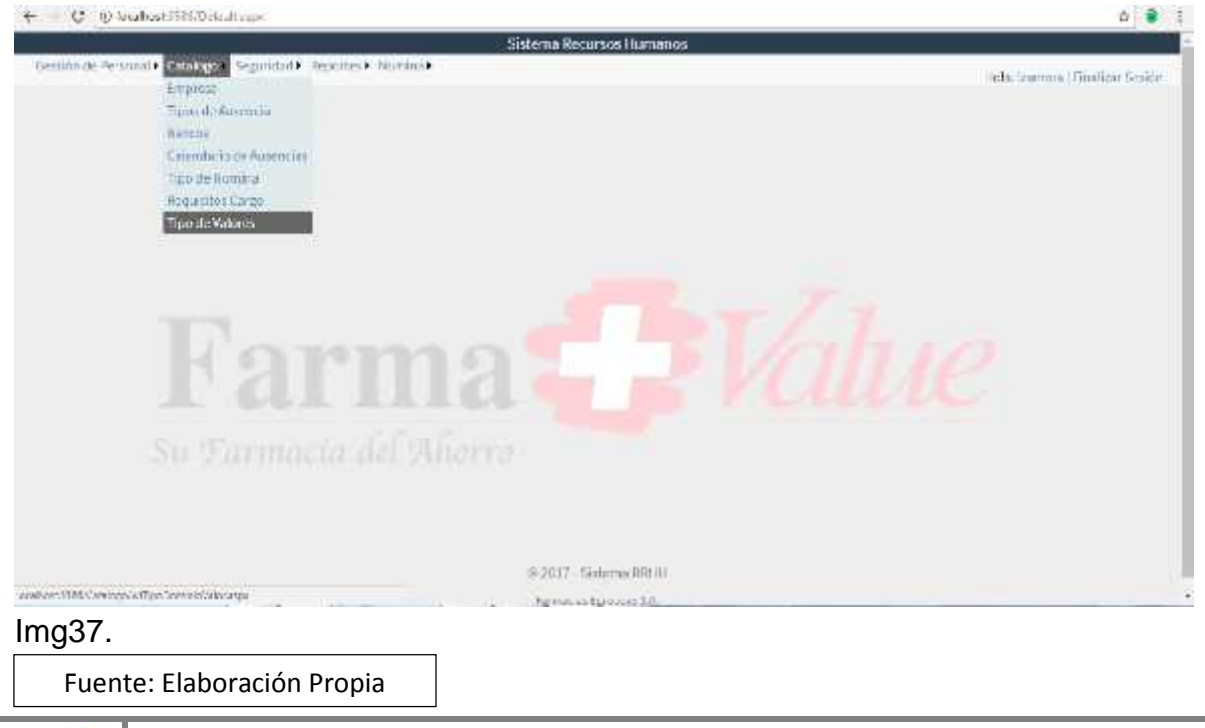

Una vez se ingresa al sub menú escogemos el tipo de datos a agregar un valor

|                          | Sistema Recurrent Humanne              |                                  |
|--------------------------|----------------------------------------|----------------------------------|
| Gertlând: ?e sanzî• Cita | opc + Segurided + Reportes + Norrins + | Ficia, tamora   Ficia iza: tembe |
| There is a datu          | Sec                                    | •                                |
| Agregativelia            |                                        |                                  |
| ines                     | Tipo Sargiv<br>Tipo Idon (712-04) #    |                                  |
| Yahar del Duto           | Color Rei                              |                                  |
| +200/00                  | Departart-rebo                         |                                  |
| Vasculter                |                                        |                                  |
| Standing: Lo 16/2 causes |                                        | Piectass 1 Neg                   |
|                          |                                        |                                  |
|                          |                                        |                                  |
|                          | -0 2017 - Sistema RR-H                 |                                  |

Img38.

Fuente: Elaboración Propia

Procedemos a dar clic sobre el icono Agregar Valor

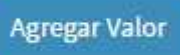

Colocamos el nombre del nuevo valor y damos clic en Agregar o Cancelar si no

queremos guardar el cambio

| C Q Lobalder                         | (Calvarpaciae) qualerra in Maloraagus                                                                                                    | 守 <b>第</b>                   |
|--------------------------------------|----------------------------------------------------------------------------------------------------|------------------------------|
| at 25                                | Sistema liecursos Hur                                                                                                    | nanos                        |
| Residentic Promoter Col<br>Coplicate | lagar Segurad D. Aqaalaat Maanaat                                                                                                    | Hola, samora (Linsüzer Sendr |
| Portonas<br>Cargos                   | Sea                                                                                                    |                              |
| Agregat Valor                        |                                                                                                    |                              |
| Walands) Data                        | Fraks                                                                                                    | 1                            |
| Agregat Canto re-                    |                                                                                                    |                              |
|                                      |                                                                                                    |                              |
|                                      |                                                                                                    |                              |
|                                      |                                                                                                    |                              |
|                                      |                                                                                                    |                              |
|                                      |                                                                                                    |                              |
|                                      | 21741T - C BE                                                                                                    |                              |
|                                      | State and the second second se |                              |

lmg39.

Fuente: Elaboración Propia

#### 4. Seguridad

El presente modulo se agrega la seguridad y accesos para el sistema, se

conforma de 4 sub módulos el cual este habilitado para los Administradores del

sistema en este se podrán registrar:

- Agregar Menú
- Agregar Roles
- Agregar Usuarios
- Agregar Rol Usuarios

# Agregar Menú

En esta opción se agregan el menú padre del sistema y los menús secundarios, se

escoge el menú Seguridad y se selecciona la opción Agregar Menú

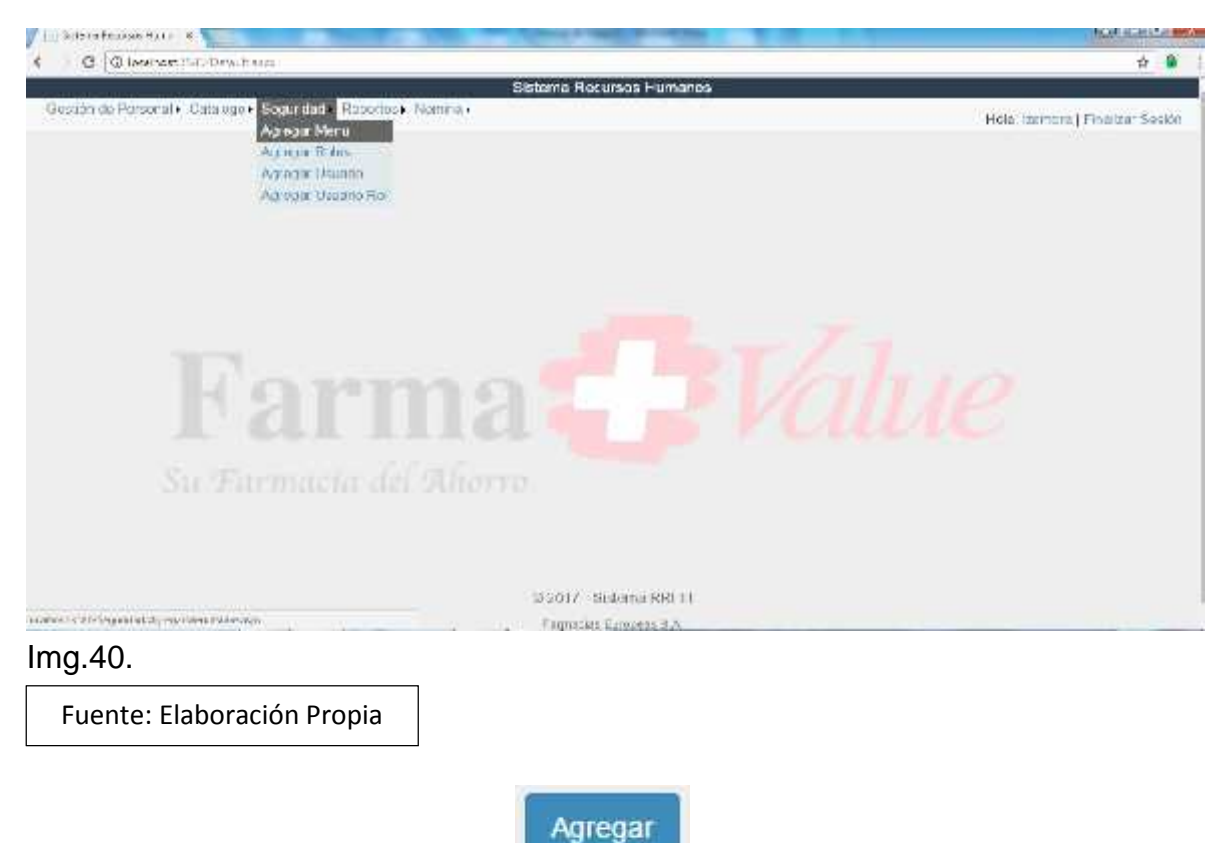

Se selecciona el botón Agregar

Procedemos a llenar el formulario del Menú y presionamos Guardar

| Construction Construction                                                                                                    |                                                    |                                  |
|----------------------------------------------------------------------------------------------------|----------------------------------------------------|----------------------------------|
| C Decemental in the most decement of the end of the second second s                                                                                                    |                                                    | ÷ 🕷                              |
|                                                                                                    | Sistema Recursos Humanos                           |                                  |
| Goston de Porconal E Cataloge E Sogur dud E Robertes E Nomm                                                                                                    | I.                                                 | Hole (Samerica) / Indiana Bester |
| Englished                                                                                                    |                                                    |                                  |
| Execution and the Linearco.                                                                                                    |                                                    |                                  |
| Cargins                                                                                                    | Menu Principal                                     |                                  |
| Agregar Mense Principal                                                                                                    |                                                    |                                  |
| Nombre New, Fabre                                                                                                    |                                                    |                                  |
| Allow of the state of the state |                                                    |                                  |
| Autopat                                                                                                    |                                                    |                                  |
|                                                                                                    |                                                    |                                  |
|                                                                                                    |                                                    |                                  |
|                                                                                                    |                                                    |                                  |
|                                                                                                    |                                                    |                                  |
|                                                                                                    |                                                    |                                  |
|                                                                                                    |                                                    |                                  |
|                                                                                                    |                                                    |                                  |
|                                                                                                    |                                                    |                                  |
|                                                                                                    |                                                    |                                  |
|                                                                                                    |                                                    |                                  |
|                                                                                                    |                                                    |                                  |
|                                                                                                    | ्री 2017 - Six was DDH++                           |                                  |
|                                                                                                    | -0.2017 - Six wara BDH-4<br>J. warangal anggan 7.4 |                                  |
|                                                                                                    | eft 2017 - Six wara BDH++<br>A menangal amprox 54  |                                  |
| ng41                                                                                                    | -15 2017 - Six wara BDH-4<br>4 metaawi angirin 114 |                                  |
| ng41.                                                                                                    | -25 2017 - Six wara BDH-4<br>4 metaanal ampira 54  |                                  |
| ng41.                                                                                                    | -25 2017 - Six ward BDH-4<br>4 armanal ampter 14   |                                  |
| ng41.<br>Fuente: Elaboración Propia                                                                                                    | -9, 2017 - Six w no BDH-<br>4 a maani angratikis   |                                  |

Si deseamos agregar un sub menú hacemos clic sobre el icono (+)

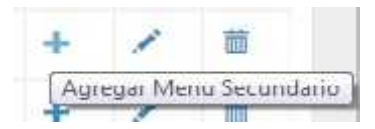

Damos clic sobre el botón Agregar

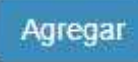

Procedemos a llenar el formulario del Sub Menú, el scrip del sub menú debe estar

anclado al proyecto y solo basta con colocar la url del nuevo agregado

| More secondere X                                                       | Contraction of the local division of the local division of the loc |                               |
|------------------------------------------------------------------------|----------------------------------------------------------------------------------------------------|-------------------------------|
| 🗧 🖉 🖄 🖓 Loost on Catalogue anna anna Aigh agus Maria Securi dan c'anna |                                                                                                    | x 🖉 🗆                         |
|                                                                        | Sistema Recursos Humanoa                                                                                                    |                               |
| Cestin rde Pesterni e Castingne Segnatiole Perindese Mini              | iya <b>t</b>                                                                                                    | Hela (zamara) ( onlina: Edada |
|                                                                        | Menu Secundario                                                                                                    |                               |
| 4 Mar Onar - Tolaron                                                   |                                                                                                    |                               |
| Agregat Menu Socundario                                                |                                                                                                    |                               |
| Noirbie Nenu Sesunilario                                               |                                                                                                    |                               |
| Un de Nategacion                                                       |                                                                                                    |                               |
| Apropa Canotar                                                         |                                                                                                    |                               |
|                                                                        |                                                                                                    |                               |
|                                                                        |                                                                                                    |                               |
|                                                                        |                                                                                                    |                               |
|                                                                        | 約9747 - Sistema 印刷HH                                                                                                    |                               |
|                                                                        | +30%2035 60000035 3.4                                                                                                    |                               |
|                                                                        |                                                                                                    |                               |

Img41.

Fuente: Elaboración Propia

### **Agregar Roles**

En este sub menú, se crean todos los roles para los usuarios, manejamos 2 actualmente Administrador e Invitado, para el acceso al sub menú se tiene que tener permiso de Administrador.

| E = G [ D superinform para      | ਸੇ 🖲                          |
|---------------------------------|-------------------------------|
| Sistema Recur                   | sos Humanos                   |
| Cargarillan                     | Tiela teameral Hinakaa Secion |
| Agreger Holes                   |                               |
| Navager Unitarie                |                               |
| Narragat Ustaal C.Hut           |                               |
|                                 |                               |
|                                 |                               |
|                                 |                               |
|                                 |                               |
|                                 |                               |
|                                 |                               |
|                                 |                               |
|                                 |                               |
|                                 |                               |
|                                 |                               |
|                                 |                               |
|                                 |                               |
|                                 |                               |
| © 2017 (6b)                     | ona RIHH                      |
| name készőr prototopati és a pe | 201035 Krs                    |
| lma42                           |                               |
|                                 |                               |
|                                 |                               |
| Fuente: Elaboración Pronia      |                               |

Agregar

Damos clic sobre el botón Agregar para llenar nuestro formulario

Procedemos a llenar el formulario de Rol de Usuario

| 1 Mars Thepe X                                         | The second division in the second division in the second division in | ici koid aca                     |
|--------------------------------------------------------|----------------------------------------------------------------------------------------------------|----------------------------------|
| 🗧 😋 🖉 læst sklatter skandstræg og skland               |                                                                                                    | ¢ 🛢 I                            |
|                                                        | Sistema Recursos Humanos                                                                                                    | 14 - C                           |
| Cashirmia Persona I Coshipire Sejmiliche Dermiser Muni |                                                                                                    | Holo, (zomoro ) ( contexy Ecosto |
| Drighter and and and and and                           |                                                                                                    |                                  |
| Personas                                               |                                                                                                    |                                  |
| forges                                                 | Roles                                                                                                    |                                  |
| Consular Dalac                                         |                                                                                                    |                                  |
| NORDE DE HOL                                           |                                                                                                    |                                  |
|                                                        |                                                                                                    |                                  |
| Agreement Carrocher                                    |                                                                                                    |                                  |
|                                                        |                                                                                                    |                                  |
|                                                        |                                                                                                    |                                  |
|                                                        |                                                                                                    |                                  |
|                                                        |                                                                                                    |                                  |
|                                                        |                                                                                                    |                                  |
|                                                        |                                                                                                    |                                  |
|                                                        |                                                                                                    |                                  |
|                                                        |                                                                                                    |                                  |
|                                                        |                                                                                                    |                                  |
|                                                        | か 2017 - Si-Jamin 印印HH                                                                                                    |                                  |
|                                                        | +30%2045 E005pC45 3.4.                                                                                                    |                                  |
|                                                        |                                                                                                    |                                  |
| Img43.                                                 |                                                                                                    |                                  |
|                                                        |                                                                                                    |                                  |
| Fuente: Elaboración Propia                             |                                                                                                    |                                  |
| · · · · ·                                              |                                                                                                    |                                  |
|                                                        |                                                                                                    |                                  |

Si deseamos agregar Menú por Rol damos clic sobre el botón (+)

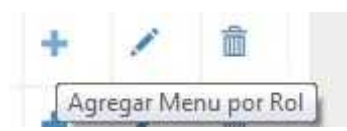

Luego Procedemos a agregar o actualizar los checkbox del sistema

| Manuficapit P                                              | (O), 1 2                      |
|------------------------------------------------------------|-------------------------------|
| 🗇 💭 as ale strassister provident and Auguster Devident and | R 🛱 🕯                         |
| Sistema Recursos Ilumar                                    | 765                           |
| Sest di de Personal II Celarogo.<br>Professo               | Hola Lourons (Fileficar Secio |
| Control del Engineerato                                    |                               |
| Cargeu<br>Ebow 17 + Ismiles                                | Brann                         |
| Manu                                                       | 11 Cir.                       |
| Cotalogo Buncos                                            | 4                             |
| Colologia - Construction - Col Automatica                  | 0                             |
| Calaby Frysker                                             | ш.                            |
| Calabase (read area Calab                                  | a                             |
| Cablege : Incrute Normal                                   | E                             |
| Catalogo IIItos de Ausencia                                | (M.                           |
| Colorage - transfer for any                                | a.                            |
| Gedante Personal, Congre                                   | 14 A                          |
| Gestion of Personal - Control of Emploade                  | 14                            |
| General Descard-Employee                                   | 2                             |
| Discong Adulti, in Traninasi                               | Freudus 1 2 Next              |

#### lmg44.

Fuente: Elaboración Propia

# Usuarios

En este sub menú se crean todos los usuarios del sistema de, se da clic en botón

Agregar Usuario

| <ul> <li>C @ Insthart Multi-environme</li> </ul>                            | τi 🖗                                              |
|-----------------------------------------------------------------------------|---------------------------------------------------|
|                                                                             | Sistema Recursos Humanos                          |
| Gestion de Personal & Camiogo & Regension Reportes & Noranse<br>Access Mari | Hola, sumora) finalize Sedin                      |
| Agregar Barni<br>Agregar Datavic<br>Agregar Datavic                         |                                                   |
|                                                                             |                                                   |
| and and the State and and a State and a                                     | 802011 - Silverna Retui<br>Dominisco Decemento A. |

Img45.

Fuente: Elaboración Propia

Estando dentro procedemos a dar clic sobre el botón Agregar dentro del sub menú

Agregar

# Lugo procedemos a llenar el formulario del nuevo usuario

| (7) D kcaltos: 0350/Seg. itdae.//gregert/star/e.ospr                                                                                                    |                               | Y 🕸 🔓                     |
|----------------------------------------------------------------------------------------------------|-------------------------------|---------------------------|
| A REAL PROPERTY AND A REAL PROPERTY AND A REAL | Sistema Recursos Hamanos      |                           |
| Gestion ce Personal + Cataloge + Gepuniced + Reportes + Nomina +                                                                                                    |                               | Trea Journa Tindou Secire |
|                                                                                                    |                               |                           |
|                                                                                                    |                               |                           |
|                                                                                                    | Usuarios                      |                           |
| Apregat Usuar es                                                                                                    |                               |                           |
| Nacher del Lecarie                                                                                                    |                               |                           |
| 2000420                                                                                                    |                               |                           |
| Coloracia                                                                                                    |                               |                           |
| Welthran Contrasts ha                                                                                                    |                               |                           |
|                                                                                                    |                               |                           |
| Auregan Decoder                                                                                                    |                               |                           |
|                                                                                                    |                               |                           |
|                                                                                                    |                               |                           |
|                                                                                                    |                               |                           |
|                                                                                                    |                               |                           |
|                                                                                                    |                               |                           |
|                                                                                                    | (0.24.) ( - Selienter M.O. () |                           |

Img.46

Fuente: Elaboración Propia

# Agregar Usuario Rol

En esta opción se asigna un rol a los usuarios creados, damos clic sobre el botón

# Agregar Usuario Rol

| Index server Underwerken Tekenson<br>Server Underwarken Tekenson<br>Server Underwarken<br>Server Underwarken<br>Se | < C O Maken was beautions                                                                                                    | 0410 00 - 10                              | 11 🦉                       |
|----------------------------------------------------------------------------------------------------|----------------------------------------------------------------------------------------------------|-------------------------------------------|----------------------------|
| terente de la company la company la company de la company de                                                                                                    | 28                                                                                                    | Sistema Recursos Humanos                  |                            |
| Part stores RHH<br>Sectores<br>Img47.                                                                                                    | Destafin de Mersenare, Costadogne, <mark>Sere rédation</mark> Department, Monarce e<br>Agrigati Mariu<br>Agrigati Mariu<br>Agrigat Cabario<br>Agrigat Lavario Roc |                                           | ula, carona (Essilan Sexia |
| Dubli Scons Hille<br>rode: 17800-jilishtyrjstisstilioga<br>Img47.                                                                                                    |                                                                                                    |                                           |                            |
| Img47.                                                                                                    | version 1700 Company and and the second state of the second                                                                                                    | 0 201 - sicono KHH-<br>Poroche Romanica J |                            |
| Img47.                                                                                                    |                                                                                                    |                                           |                            |
|                                                                                                    | Img47.                                                                                                    |                                           |                            |

Damos clic sobre el botón Agregar

Fuente: Elaboración Propia

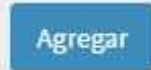

Llenamos el formulario y presionamos Guardar para salvar el registro

| C D locations 2090                     | Seguildad/ivgrogacUsaartiRevizega  | ± 🧕                       |
|----------------------------------------|------------------------------------|---------------------------|
|                                        | Sistema Rocensos Humanios          |                           |
| iestos de Personal - Lata<br>Implicado | iego• Segundad• Hoportos• Norrano• | Pls reninal Testing tests |
| umind dei Limplexidu.<br>Icroonias     |                                    |                           |
| al-ph                                  | Usuarios por Rol                   |                           |
| Agreen Usua io per Bul                 |                                    |                           |
| Nachred & Qaario                       | Toanne                             | ,                         |
| Nation del Bol                         | -Search States dec                 | -                         |
| Aurour Constan                         |                                    |                           |
|                                        |                                    |                           |
|                                        |                                    |                           |
|                                        |                                    |                           |
|                                        |                                    |                           |
|                                        |                                    |                           |
|                                        | \$2017 Sistema 2014                |                           |

#### lmg48.

Fuente: Elaboración Propia

# 5. Reportes

El presente modulo se muestran los reportes del sistema, se conforma de 2 sub módulos el cual este habilitado para los usuarios del sistema.

- Reporte de Empleado
- Reporte de Nomina

| 4 C Isenbort LingConstrupt                                                                                       | ft 🖉 1                         |
|----------------------------------------------------------------------------------------------------|--------------------------------|
| and the second second second second second second second second second second second second second second second | Sistema Recursos Humanos       |
| Sentim its Personal + Catalogo + Segurinar + Reporter + Interim +                                                | Hola, Izanwiai Hendizar Sesien |
| Reporte da Nomina                                                                                                |                                |
|                                                                                                    |                                |
|                                                                                                    |                                |
|                                                                                                    |                                |
|                                                                                                    |                                |
|                                                                                                    |                                |
|                                                                                                    |                                |
|                                                                                                    |                                |
|                                                                                                    |                                |
|                                                                                                    |                                |
|                                                                                                    |                                |
|                                                                                                    |                                |
|                                                                                                    |                                |
|                                                                                                    |                                |
|                                                                                                    | © 2017 - Sistema BRHs          |
| colors 788 /which argue                                                                                          | Ng make tyre well ().          |
| Img49.                                                                                                    |                                |

Fuente: Elaboración Propia

Se escoge el Modulo Reportes y este presenta los 2 sub módulos

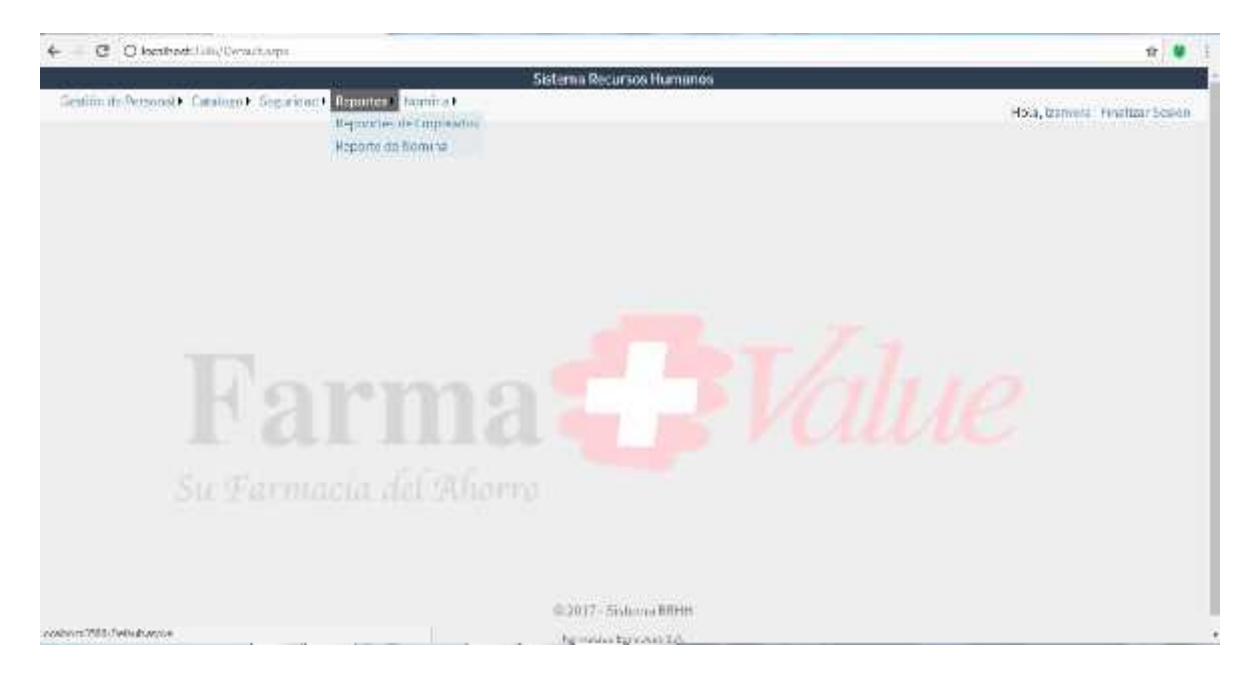

Img50.

Fuente: Elaboración Propia

# **Reportes de Empleado**

En este sub modulo, se muestran los reportes del personal de la empresa, se puede filtrar por empleado, empresa, sucursal, una vez escogido los filtros presionamos clic sobre el botón generar

| Statema Terrus son Humanos<br>Hela connect - mais<br>Reportes de Personas<br>Reportes de Personas<br>Reportes de Personas<br>Reportes de Personas<br>Reportes de Personas<br>Reportes de Personas<br>Reportes de Personas                                                                                                    | + C Distaine        | stringe versioner and annual ending   |                           |               | 4 🔒                             |
|----------------------------------------------------------------------------------------------------|---------------------|---------------------------------------|---------------------------|---------------|---------------------------------|
| Autional Prevented F Cataliger F Segnation F Register F Segnation F Register F Segnation F Register F Segnation F Register F Segnation F Register F Segnation F Register F Segnation F Register F Segnation F Register F Segnation F Register F Segnation F Register F Segnation F Register F Register F                          | *****               |                                       | Sistema Recursos Humanos  |               |                                 |
| Reportes de Personas           Inprés         Minite é ancestation de minit           Service         a service                                                                                                    | 6. diant Personal I | Estadogre Supratione Republice Summar |                           |               | Hola, comerci – Iralizar Bosión |
| Instantion       Reportes de Personas         Importo       Instantion (Instantion Constantion Constantin Constantin Constantion Constantin Constantion Constan                                                                              |                     |                                       |                           |               |                                 |
| Importes de Personas         Importe       Ministre du reglandique de regl         Importe       Ministre du reglandique de regl                                                                                                    |                     |                                       |                           |               |                                 |
| Bigeneric     Mittel & trickkalinen Sin rick       Empron     Particulardian       Screeneric     Screeneric                                                                                                    |                     |                                       | Reportes de Personas      |               |                                 |
| Byrein Terspielen von St.<br>Sienen der Stellen in Stellen der Stellen der Stell | Breates             | 1 Million and Marcoland               |                           |               | 2                               |
| Particula Value         Reference         Value           0.7017         5.9k into RReH4           Herrorientemperes.*                                                                                                    | Emeran              | HALF CONTRACTS                        | (Louis)                   |               |                                 |
| Scores<br>Scores<br>Scolar Schima RRei<br>Heinterkersurgerst                                                                                                    | andrea              | ParnAaVdar                            |                           | 146. C. 1.011 |                                 |
| \$27017 - Sisk inv RRHH<br>Hanning Hampson v                                                                                                    | Liferrar            |                                       |                           |               |                                 |
| sta⊽017 – 3 sh. una 58944<br>vinterine interprets vi                                                                                                    | COLORADO A          |                                       |                           |               |                                 |
| starting to be made to be a set of the set of the set     |                     |                                       |                           |               |                                 |
| sta⊽017 - 3 sh. una RRHH<br>vinterine Auripece vi                                                                                                    |                     |                                       |                           |               |                                 |
| asyddar Sola marainell<br>vantariw sarrywa v⊄                                                                                                    |                     |                                       |                           |               |                                 |
| startine for points of                                                                                                    |                     |                                       |                           |               |                                 |
| station and SRMM<br>ventor the sumption v.≠                                                                                                    |                     |                                       |                           |               |                                 |
| €2917–5 shi uni 19944<br>vanizzio auripetek e                                                                                                    |                     |                                       |                           |               |                                 |
| state the second second s                                                                                                    |                     |                                       |                           |               |                                 |
| iis⊉017 – 5 sh. ina 10844<br>senere ina peters e                                                                                                    |                     |                                       |                           |               |                                 |
| store and the second second se   |                     |                                       |                           |               |                                 |
| Sta7017 Solution RPHH<br>server starting surgers sa                                                                                                    |                     |                                       |                           |               |                                 |
| ika 2017 – 3 olu inna 100044<br>seberar den sere peces se                                                                                                    |                     |                                       |                           |               |                                 |
| state in a fitted in<br>some one some processor                                                                                                    |                     |                                       |                           |               |                                 |
| Sta 2017 – Stole con 10044<br>setuencies sur-protes a                                                                                                    |                     |                                       |                           |               |                                 |
| Science State - Science - State - Science - State - Science - Science - Scie   |                     |                                       |                           |               |                                 |
| State of the second second sec   |                     |                                       |                           |               |                                 |
| 60-2017 Solution (1994)<br>sentencies autopoles a                                                                                                    |                     |                                       |                           |               |                                 |
| statistic tempers. #                                                                                                    |                     |                                       | a station of a long state |               |                                 |
| values a los las respectos y a                                                                                                    |                     |                                       | wysty 3 strong meth       |               |                                 |
|                                                                                                    |                     |                                       | HINT OF INCHARDING N.F.   |               |                                 |
|                                                                                                    |                     |                                       |                           |               |                                 |
|                                                                                                    |                     |                                       |                           |               |                                 |

Img51.

Fuente: Elaboración Propia

El sistema muestra un reporte en tipo pdf, el cual se puede exportar e imprimir,

para poder regresar al sub modulo, presionamos clic sobre el botón Regresar

| Tessoon de Personal D. Car | alog (* Securitari * Beputer * Kerina)                                    |                    |                    | Hota, Interne | n (Final za: Sesto |
|----------------------------|---------------------------------------------------------------------------|--------------------|--------------------|---------------|--------------------|
|                            | Repor                                                                     | tes de Personas    |                    |               |                    |
| rytEmpleedue               |                                                                           | 171                |                    | 0 1           |                    |
|                            | Reporte de Er<br>Enpresa Famora Vika<br>Sucurado Joan Papata              | npleados por Sucu  | rsal               |               |                    |
|                            | Codigo Kombre Emploado<br>Hostari Altronostrativa: Catarila na Calinarian | Cargo              | Tsicfono ( Calular |               |                    |
|                            | торерен перописное годисе неконое                                         | Andrea Engrantedor | 231308707878453835 |               | 0<br>0<br>0        |
| Img52.                     | poración Pronia                                                           |                    |                    |               |                    |

# **Reporte de Nomina**

En este sub modulo, se muestran los reportes de Nomina de la empresa, se puede filtrar por fecha, empresa, sucursal, tipo nómina, una vez escogido los filtros presionamos clic sobre el botón generar reporte

| € C @ Lost where           | oby Executions of Physical Permit and second |                                               |                  | e 🕯                          |
|----------------------------|----------------------------------------------|-----------------------------------------------|------------------|------------------------------|
|                            |                                              | Sistema liecursos Humanos                     |                  |                              |
| Sizstion do Portenal • Car | trigge + Seguricad + Reportes + Kem          |                                               | lie.             | la, aamora (Finalizar Sector |
|                            |                                              |                                               |                  |                              |
|                            |                                              | Reporte de Nomina                             |                  |                              |
| Enaplement;                | Same Wess                                    | , Street                                      | 18.000           |                              |
| Techai                     |                                              | Tiss Sweitze                                  | Dansa Service de | *                            |
|                            |                                              |                                               |                  |                              |
|                            |                                              |                                               |                  |                              |
|                            |                                              |                                               |                  |                              |
|                            |                                              |                                               |                  |                              |
|                            |                                              |                                               |                  |                              |
|                            |                                              | © 2017 - Sistema RRHH<br>Primorian Removal SA |                  |                              |
|                            |                                              |                                               |                  |                              |
| Img53.                     |                                              |                                               |                  |                              |
| Fuente: Elabo              | oración Propia                               |                                               |                  |                              |

El sistema muestra el Reporte una vez se escoja los filtros y se presiona el botón

# regresar para ir al sub modulo nuevamente

| + 0 0 loadhear 1886/04      | percess@courtsHormanaps        |                             |                             | \$ B                                  |
|-----------------------------|--------------------------------|-----------------------------|-----------------------------|---------------------------------------|
| 10 10 10 Lasta              |                                | Sistema Recursos Huma       | 105                         |                                       |
| Restitute Persona • Catalog | • Seguriad • Separate a Novino |                             |                             | Hola, itemora (fi metizar Sesión      |
|                             |                                | Reporte de Nom              | ina                         |                                       |
| General                     |                                |                             |                             |                                       |
|                             |                                |                             |                             | i i i i i i i i i i i i i i i i i i i |
|                             |                                |                             |                             |                                       |
|                             |                                |                             |                             |                                       |
|                             | R                              | eporte de Nomina de E       | npleados                    |                                       |
|                             | Empreso: Sucursal              |                             |                             |                                       |
|                             | Codigo Nombre Empleado         | Unicad Administrative Cargo | S. Yotal S. Nominal Inea Ir |                                       |
|                             |                                |                             |                             |                                       |
|                             |                                |                             |                             |                                       |
|                             |                                |                             |                             |                                       |
|                             |                                |                             |                             |                                       |
|                             |                                |                             |                             |                                       |
|                             |                                |                             |                             |                                       |
|                             | -                              |                             |                             | -                                     |

lmg54.

Fuente: Elaboración Propia

#### 6. Nomina

En este módulo se encuentran todas las finanzas del empleado, así también como la generación de nóminas y visualización, el modulo se conforma de 2 sub módulos los cuales son:

- Finanzas del Empleado
- Nomina General

| 🗧 🖉 🕼 hearson faithfichtunga                                                             |                                                      | ¢ 9                              |
|------------------------------------------------------------------------------------------|------------------------------------------------------|----------------------------------|
| Gestión de Persona + Catalogo + Segundado + Reportes + Nomina<br>Inninas B<br>Rochanacia | Sistema Decursos Humanos<br>to kolu<br>sinul         | -Hobic Santola   Pinafoa) Sectio |
|                                                                                          |                                                      |                                  |
| alloc1110 Bellet score                                                                   | et. 2037 - Micheman Rithma<br>Harmac et hurdden Suf. |                                  |

Img55.

Fuente: Elaboración Propia

# 1.1. Finanzas del Empleado

En este sub modulo se encuentran todas las finanzas del empleado, el empleado debe estar creado para optar a este sub módulo, las opciones que este sub modulo tiene son: Préstamos, Embargos, Deducciones Varias, Bonos del Empleado, Viáticos del Empleado.

Prestamos: Guarda todos los préstamos registrados del empleado, presionamos clic sobre el icono de préstamo

#### 0

Una vez se haya dado el clic damos clic sobre el botón agregar, para acceder al formulario de registro

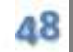

Agregar

# Procedemos a realizar el llenado del formulario de registro

| erfonde Personal + Gandaga + Segurinal + Tepanies + Version +<br>Prestamos del<br>4 Germania Pagasere - Seuture sticon sution sution sution<br>1griggi Preslamos<br>Dans + Tanna del Presiamos<br>orga | Fmpleado        |     | Hole, Isan | nera ( Pinalizari Sos |
|----------------------------------------------------------------------------------------------------|-----------------|-----|------------|-----------------------|
| Prestamos del<br>Connecto Engeneros - Statizada edució surbacio una nacio<br>gragar Presidan de<br>Danas Prante del Presianos                                                                          | Fmpleado        |     |            |                       |
| l Contractive Englandence – Societ Active Societies et al contractive survivorement<br>georgen President des<br>Dennes <sup>1</sup> Principal del Presidentia<br>autorit                               |                 |     |            |                       |
| n 1994 Prestan en<br>Danw <sup>a</sup> Prants del Pressentos<br>orga                                                                                                    |                 |     |            |                       |
| Banua <sup>1</sup> Funnis del Presidente incres                                                                                                    |                 |     |            |                       |
|                                                                                                    |                 |     | . Tutebar  | hyala via             |
| Telurzawia Fa                                                                                                    | oshwa na wana o |     |            |                       |
| ancidad Pesstana Ca                                                                                                    | luncda          | 552 |            | <u>,</u>              |
| ancida Goota.                                                                                                    | uners de Crotas | -   |            |                       |
| Generaler Generaler                                                                                                    |                 |     |            |                       |
|                                                                                                    |                 |     |            |                       |
|                                                                                                    |                 |     |            |                       |

lmg56.

Fuente: Elaboración Propia

Si deseamos dar guardar damos clic sobre el botón Guardar o Cancelar si

deseamos descargar los datos registrados

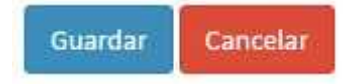

Embargos: Guarda todos los embargos a realizar al empleado, presionamos clic

sobre el icono de Embargos

٢

# Damos clic sobre el botón Agregar

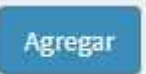

# Llenamos el formulario de embargos, juntos con los datos del empleado

| 0.50                                 |                          | ato MARY   |                      |       |                |                |
|--------------------------------------|--------------------------|------------|----------------------|-------|----------------|----------------|
| eel inn de Versich as 🖡 🤉 sladigu 🖡  | wgenerativ topensed. S   | anne +     | APLIESDS PRESERVES   |       | Fole, bane     | in Tháisa Sois |
|                                      |                          | Embargo    | os del Empleado      |       |                |                |
| Compotes Employee   5/10 M           | .0 3.4355.0024455.002325 | 6          |                      |       |                |                |
| Agrager Emberges<br>Tipe de Carbarge | Grie *-Juciziai          |            |                      |       | •] Oralisation | 2822           |
| Danco ; Fuende del Prestanco ;       | hept                     |            | - Voreta             | trat. |                |                |
| Candidad Dmilarpo                    | <u>.</u>                 |            | Po:Porcenta e        |       |                |                |
| Per Plan                             | -                        |            | PrinConta            | 2     |                |                |
| Courter Constan                      |                          |            |                      |       |                |                |
|                                      |                          |            |                      |       |                |                |
|                                      |                          | <b>#20</b> | (7 - Sielena BB(III) |       |                |                |
| 1a57.                                |                          |            |                      |       |                |                |

Fuente: Elaboración Propia

Presionamos clic sobre el botón guardar o cancelar en caso de no querer guardar

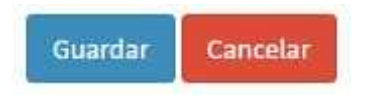

Deducciones Varias: Guarda todos las deducciones a realizar a un empleado,

presionamos clic sobre el icono de Deducciones Varias

34

Damos clic sobre el botón Agregar

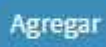

Llenamos el formulario de embargos, juntos con los datos del empleado

| astimus Penanar Latara                                                                                                    | Sits some file in sets H more ave<br>get assgnenae i asspnifier i Novemak | Hola, Jahora - Final Jan Seve |
|----------------------------------------------------------------------------------------------------|---------------------------------------------------------------------------|-------------------------------|
|                                                                                                    | Deducciones del Empleado                                                  |                               |
| Consciences and a conscience of the consciences of the conscience of the conscience | itarin takan ang marangan kan sa sa sa sa sa sa sa sa sa sa sa sa sa      |                               |
| i pc de veducción                                                                                                    | [ 38                                                                      | ÷                             |
| unoridad                                                                                                    | Sauras                                                                    |                               |
| Mesos i Plane                                                                                                    | Weise Para                                                                |                               |
| Botolie , Doscripcion                                                                                                    | - com                                                                     |                               |
| lengar Canada                                                                                                    |                                                                           |                               |
|                                                                                                    |                                                                           |                               |
|                                                                                                    |                                                                           |                               |

lmg58.

Fuente: Elaboración Propia

Presionamos clic sobre el botón guardar o cancelar en caso de no querer guardar

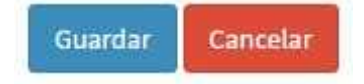

Bonos del Empleado: Guarda todos los bonos brindados al empleado, puede ser

alimenticio, transporte, etc, solamente presionamos clic sobre el icono de bonos

٢

Damos clic sobre el botón Agregar

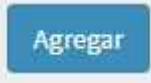

Llenamos el formulario de embargos, juntos con los datos del empleado

|                                                                  |                                                                                      | 7.4 - 10                                                                                                    |  |  |
|------------------------------------------------------------------|--------------------------------------------------------------------------------------|----------------------------------------------------------------------------------------------------|--|--|
|                                                                  | Sickenia Recursos Hamerios                                                           |                                                                                                    |  |  |
| estión de Personal + Catalogo + Gegunidad + Reportes + Romanna + |                                                                                      |                                                                                                    |  |  |
|                                                                  |                                                                                      |                                                                                                    |  |  |
|                                                                  | Bonos del Empleado                                                                   |                                                                                                    |  |  |
| 8000000.2000.000000854                                           |                                                                                      |                                                                                                    |  |  |
| a umplicados                                                     |                                                                                      |                                                                                                    |  |  |
| Bunkingiatio                                                     | <ul> <li>secondringe</li> </ul>                                                      |                                                                                                    |  |  |
|                                                                  | Extaile / Concepto                                                                   |                                                                                                    |  |  |
|                                                                  |                                                                                      | 10                                                                                                    |  |  |
|                                                                  |                                                                                      |                                                                                                    |  |  |
|                                                                  |                                                                                      |                                                                                                    |  |  |
|                                                                  |                                                                                      |                                                                                                    |  |  |
|                                                                  | 0.2017 Sol mur 89-18                                                                 |                                                                                                    |  |  |
|                                                                  | Semiculus European S. 6.                                                             |                                                                                                    |  |  |
|                                                                  | gunidae kooparteak (komma)<br>antaraan 2440 arteatea<br>a umpilaadoa<br>Bearkananean | spundsch essentesh Norman<br>Bornes del Empleado<br>auriplicados<br>beskinatura:<br>Beskinatura:<br>Beskinatur |  |  |

lmg59.

Fuente: Elaboración Propia

Presionamos clic sobre el botón guardar o cancelar en caso de no querer guardar

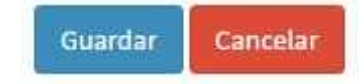

Viáticos del Empleado: Guarda todos los viáticos brindados al empleado, puede ser transporte como ejemplo, solamente presionamos clic sobre el icono de viáticos del Empleado

17

Damos clic sobre el botón Agregar

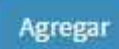

Llenamos el formulario de embargos, juntos con los datos del empleado

| C @ Praheer??              | r.‰rapinoslir.Afativa cimetrashrospo |                       |                      | π 🗣                          |
|----------------------------|--------------------------------------|-----------------------|----------------------|------------------------------|
|                            |                                      | Sistema Reci          | urses Fiomanos       |                              |
| Gerlific de Revena 🖡 Te    | ologa (Segurdar) (Separativ Munica)  |                       |                      | Puls, somma (Parcliver Sesió |
|                            |                                      | Viaticos de           | el Empleado          |                              |
| A commission ferriteration | SANTAGO DHIDU DI DUNI NUCORTA        |                       |                      |                              |
| Agrega Recomeración        | ex Fala is a Emplesion               |                       |                      | 1                            |
| Tipo Watiros               | Salar is follow                      | *                     | Fecha de Paga Matica |                              |
| Cantudait                  |                                      |                       | Detaile - Convepto   |                              |
| Acres Senate               |                                      |                       |                      | . 46                         |
|                            |                                      |                       |                      |                              |
|                            |                                      |                       |                      |                              |
|                            |                                      |                       |                      |                              |
|                            |                                      | a - 20 <b>3</b> a - 5 | i demo 100 U         |                              |
|                            |                                      | 1 # 1972 au           | LUCLEWICA.           |                              |
| ~~                         |                                      |                       |                      |                              |

lmg60.

Fuente: Elaboración Propia

Presionamos clic sobre el botón guardar o cancelar en caso de no querer guardar

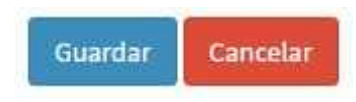

#### 1.2. Nomina General

En esta opción se Genera y Guarda la Nómina de la empresa, entramos a el sub modulo Nomina General y seleccionamos las opciones de acuerdo a la opción a realizar

- 1. Generar Nomina es para Generar una nómina nueva
- 2. Consultar Nomina es para ver el valor de la nómina guardada

| → Ø O kultert356/%estartische         | and a state of the second second second second second second second second second second second second second s |                                | ۵ 🔮                            |
|---------------------------------------|----------------------------------------------------------------------------------------------------|--------------------------------|--------------------------------|
|                                       | Sistema                                                                                                    | Recursos Humanos               |                                |
| Seddin de Reconst & Caladogu + Segund | ad) Reportes Monista)                                                                                           |                                | Hole, toward [Free last Solid- |
|                                       |                                                                                                    |                                |                                |
|                                       | h                                                                                                    | Iominas                        |                                |
| encertain tore at each                |                                                                                                    | ioninias                       |                                |
| And a Number Consultation in          |                                                                                                    |                                |                                |
| tracilie from to                      |                                                                                                    |                                |                                |
| PerhaNordira                          | Forsite de Pago                                                                                                 | Correct Determine & Har        | 1 Sector                       |
|                                       |                                                                                                    | manual Designed ( ) 40 million |                                |
|                                       |                                                                                                    |                                |                                |
|                                       |                                                                                                    |                                |                                |
|                                       |                                                                                                    |                                |                                |
|                                       |                                                                                                    |                                |                                |
|                                       |                                                                                                    |                                |                                |
|                                       |                                                                                                    |                                |                                |
|                                       |                                                                                                    |                                |                                |
|                                       |                                                                                                    |                                |                                |
|                                       | 0.20                                                                                                    | 7 - Sictema RR4H               |                                |
|                                       | Fairt                                                                                                    | man for speer 1.4.             |                                |

Img61.

Fuente: Elaboración Propia

# Índice

| 1. | INTRODUCCIÓN        | 1 |
|----|---------------------|---|
| 2. | GESTIÓN DE PERSONAL | 2 |
| 3. | CATALOGO            |   |
| 4. | SEGURIDAD           |   |
| 5. | REPORTES            |   |
| 6. | NOMINA              |   |